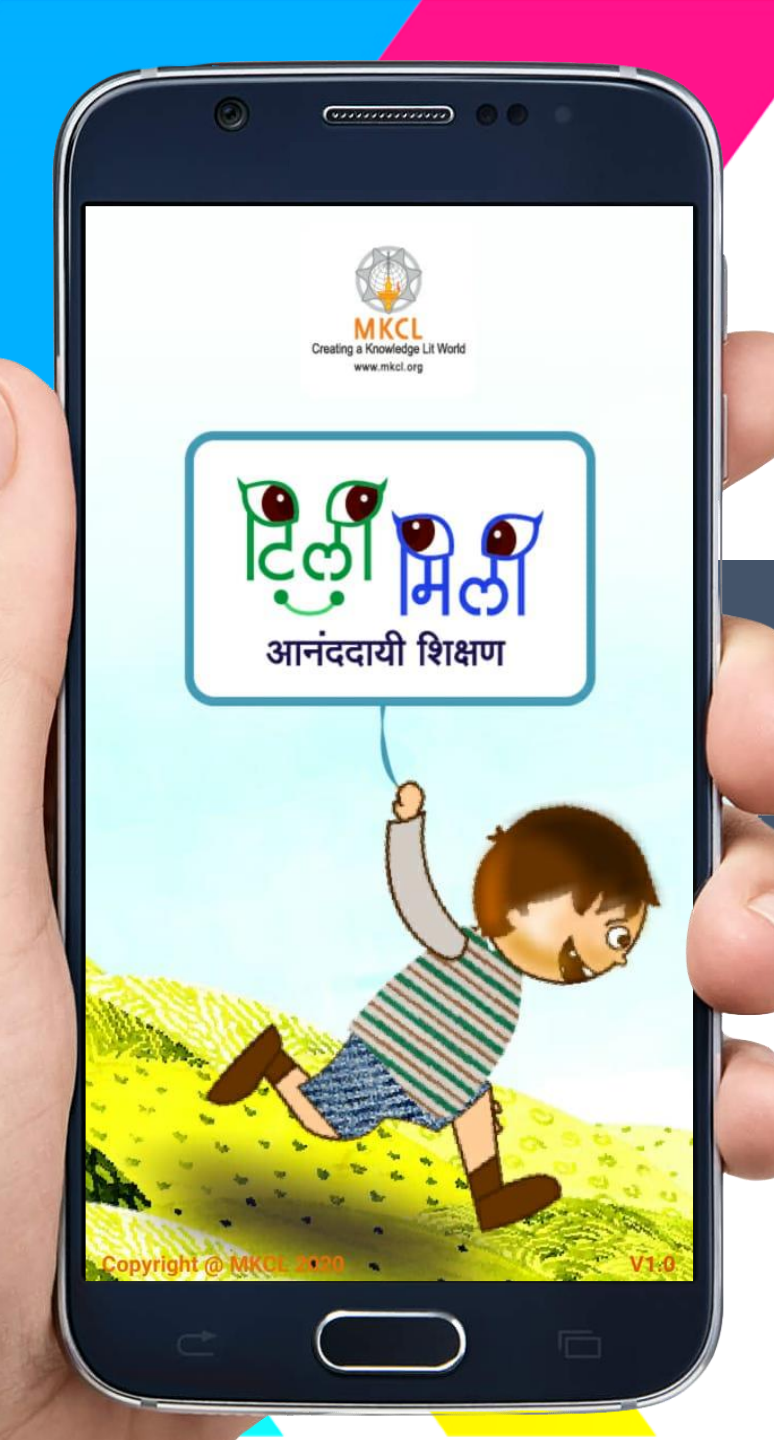

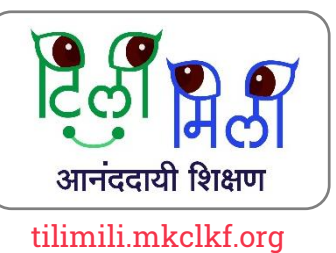

## TiliMili Mobile App User Manual

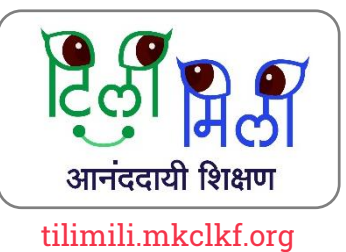

## TiliMili ॲप कसे इन्स्टॉल करायचे ?

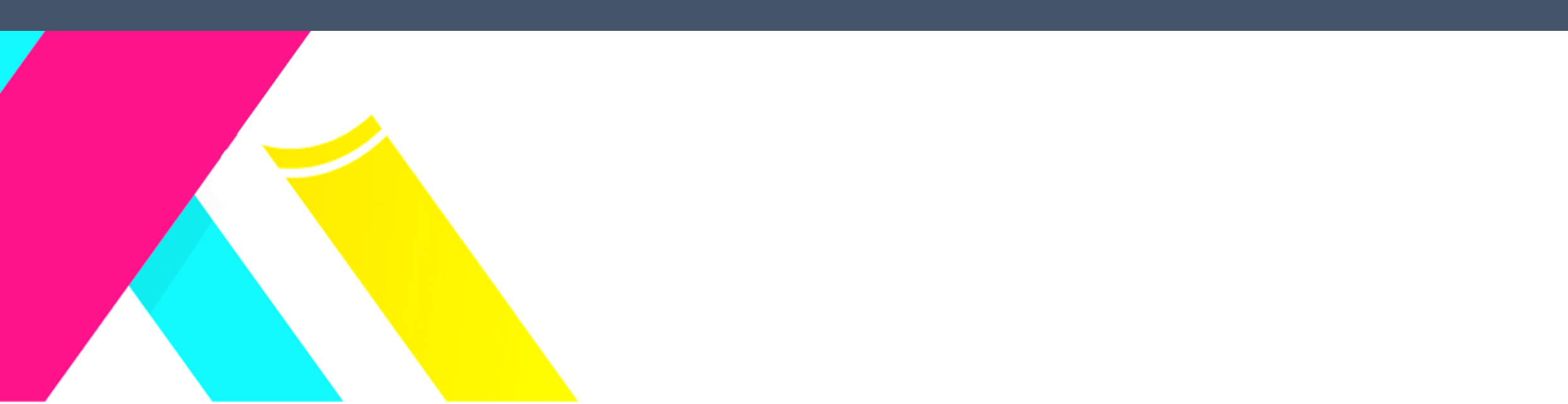

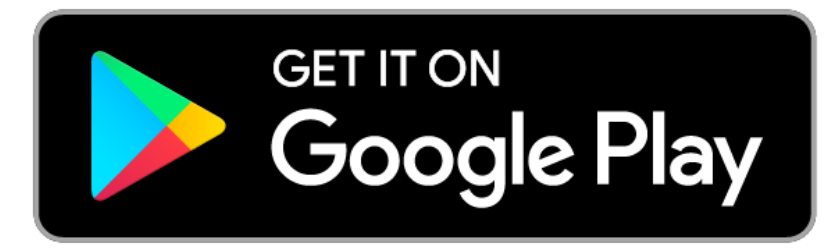

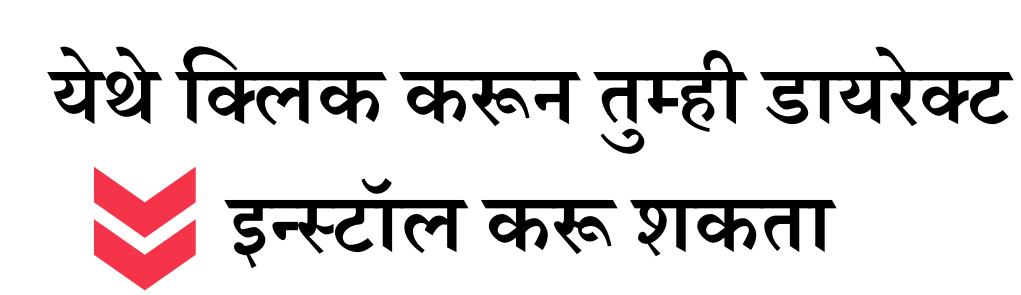

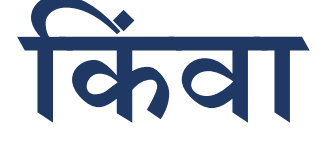

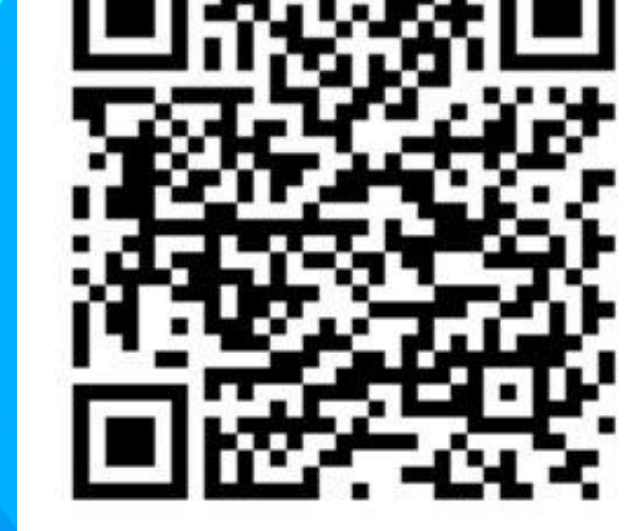

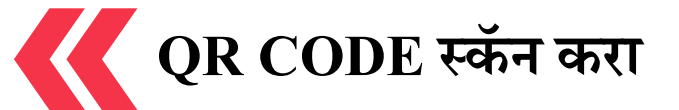

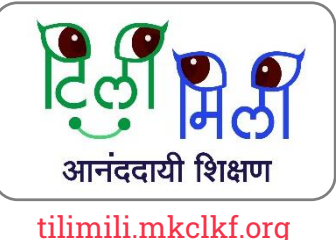

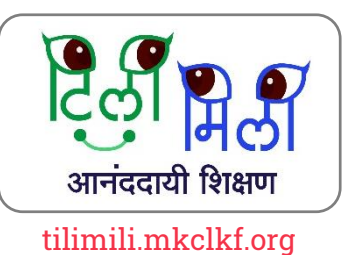

## तुमच्या Android स्मार्टफोन वरून Play Store ॲप उघडा

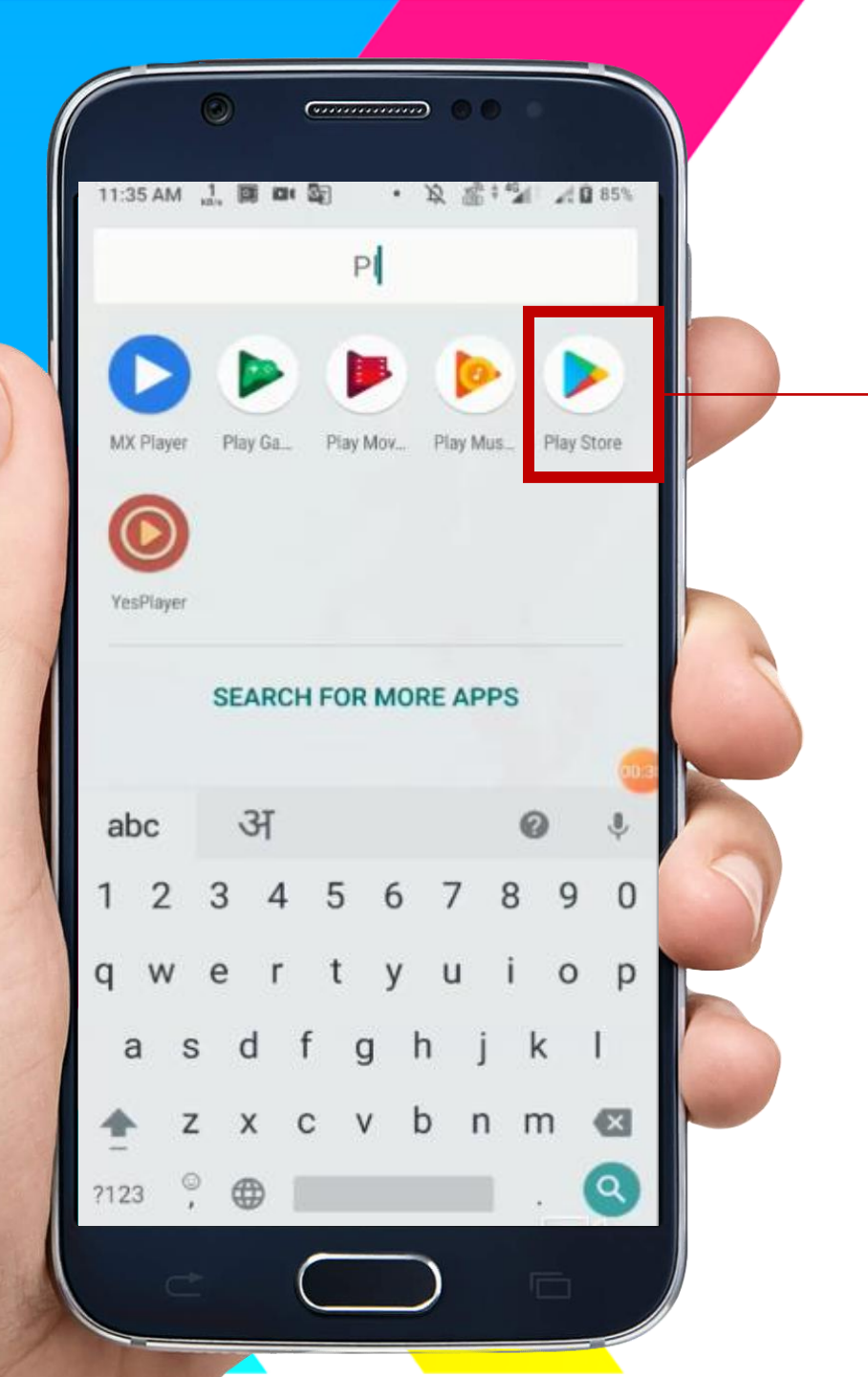

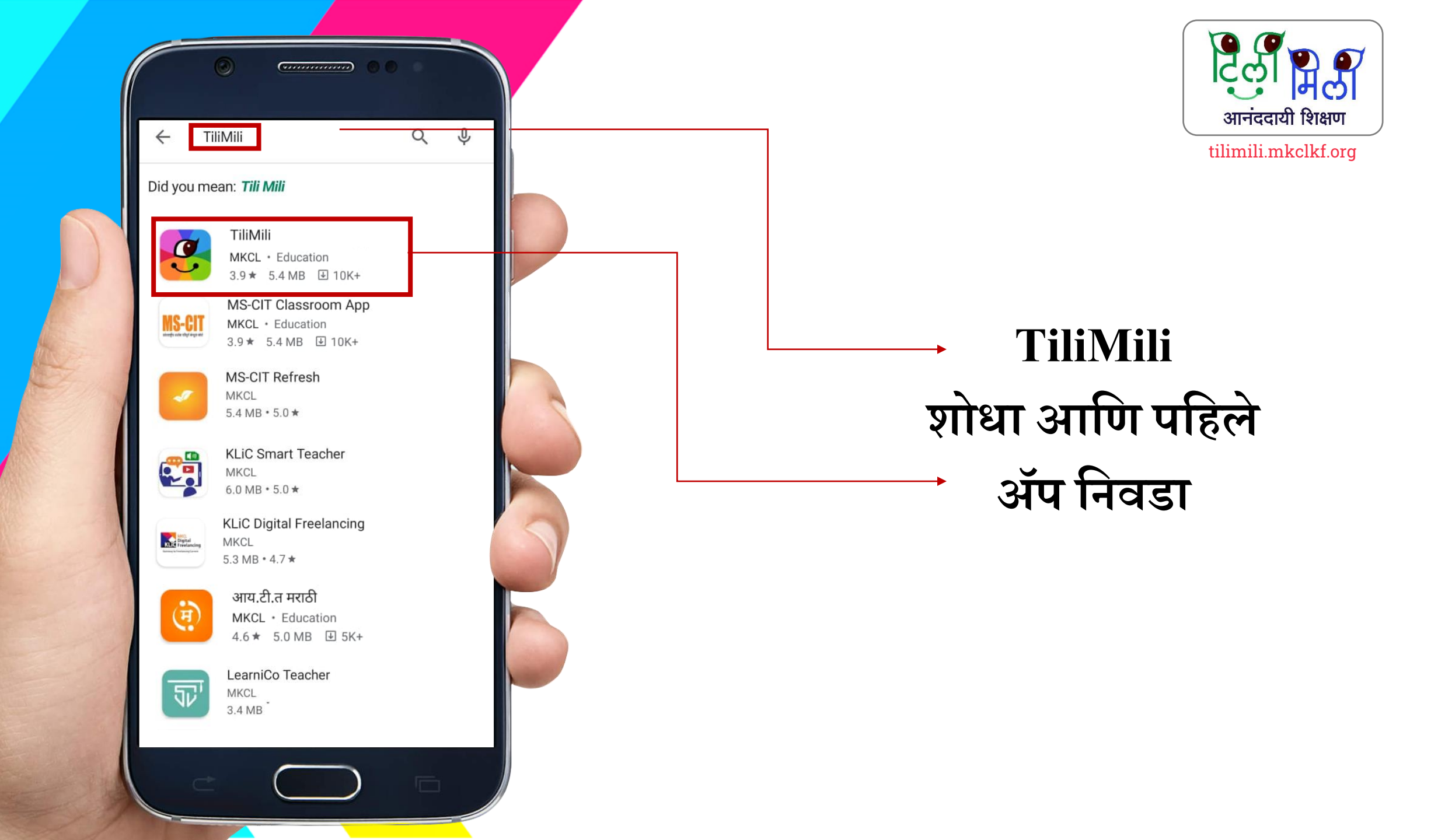

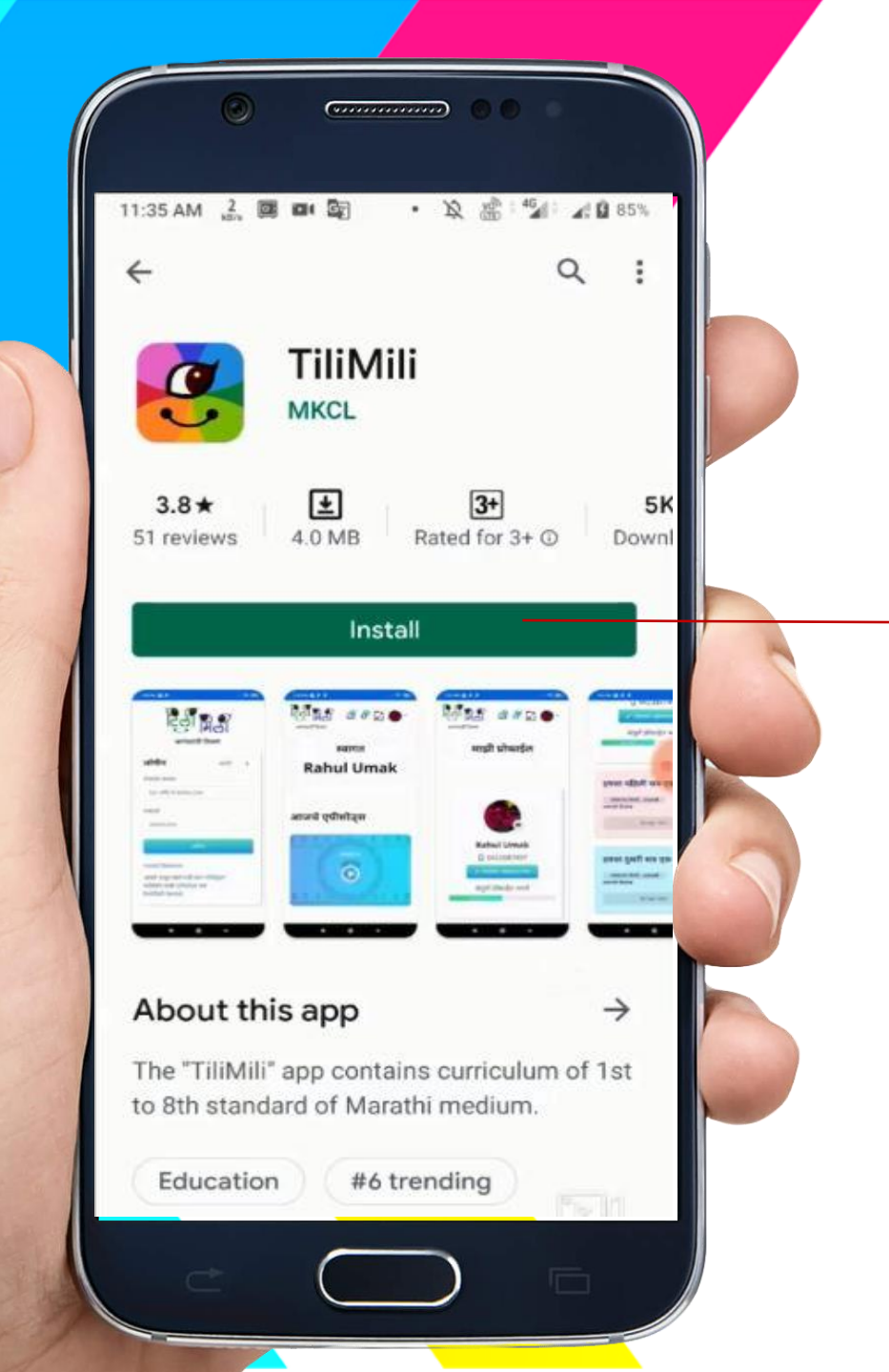

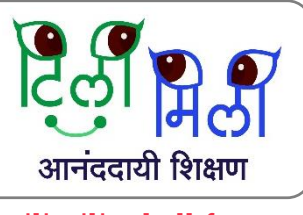

tilimili.mkclkf.org

हे ॲप इन्स्टॉल करा

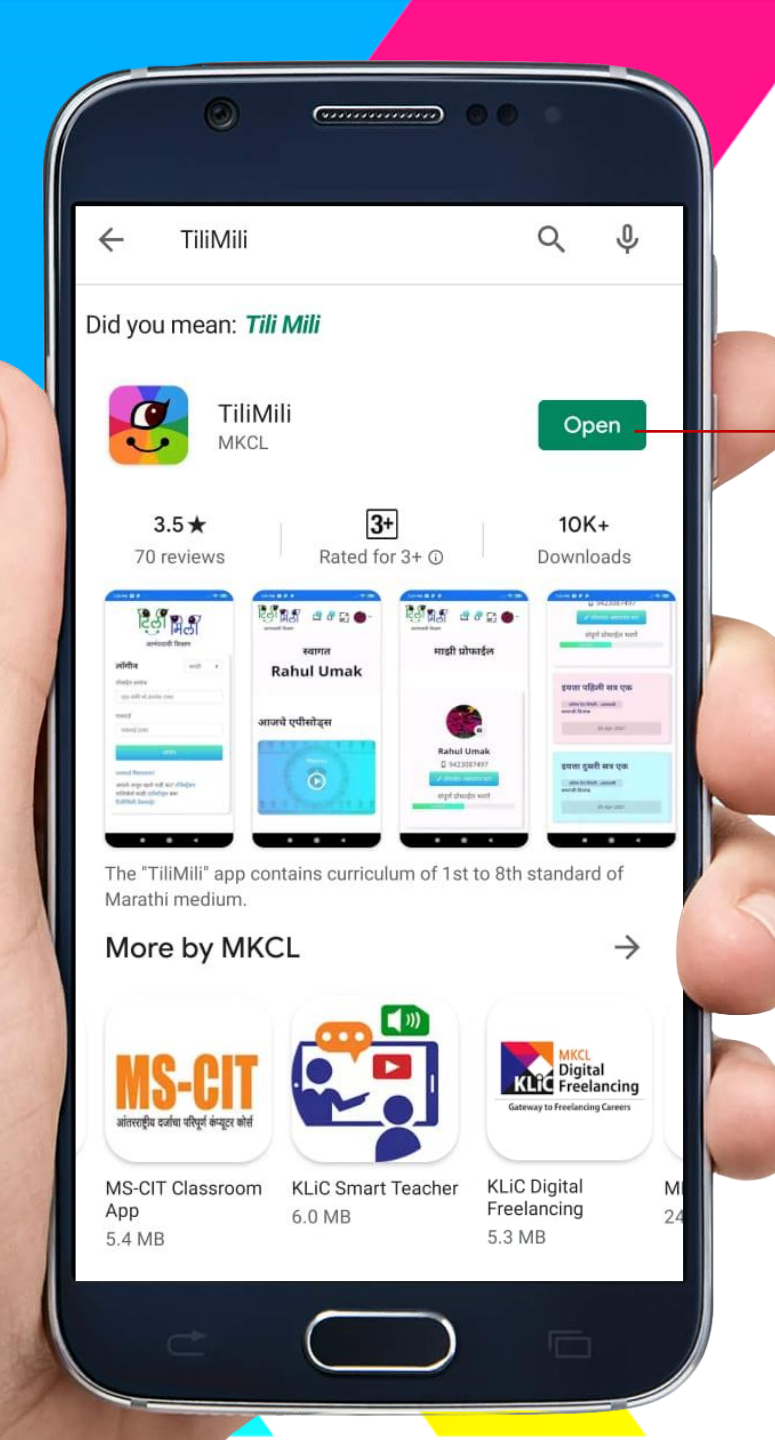

## अानंददायी शिक्षण tilimili.mkclkf.org

### इन्स्टॉल झाल्यावर ॲप उघडा

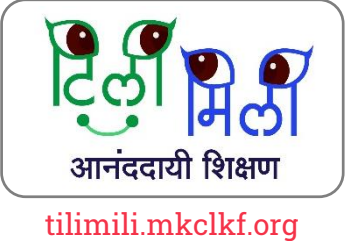

# नवीन युजर चे रजिस्ट्रेशन कसे करायचे ?

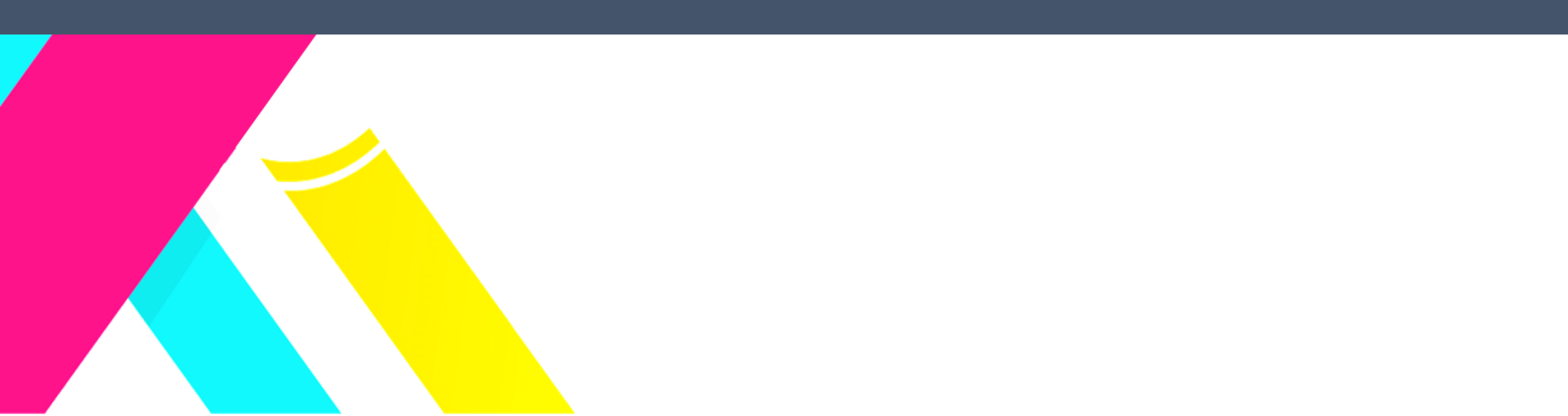

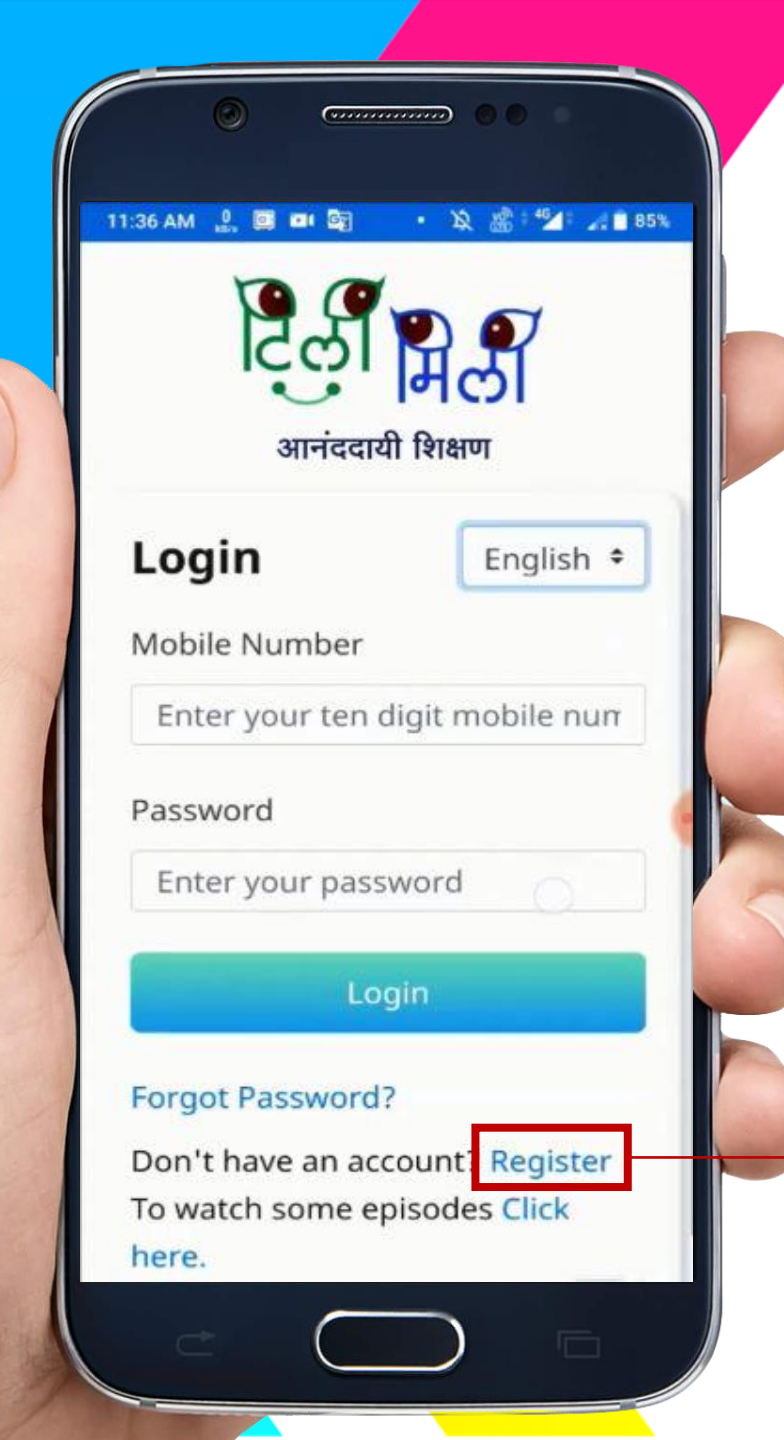

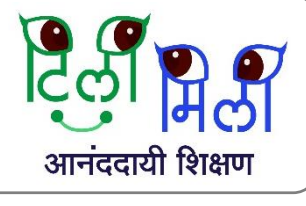

tilimili.mkclkf.org

रजिस्ट्रेशन करण्यासाठी येथे क्लिक करा

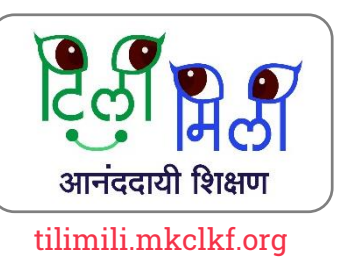

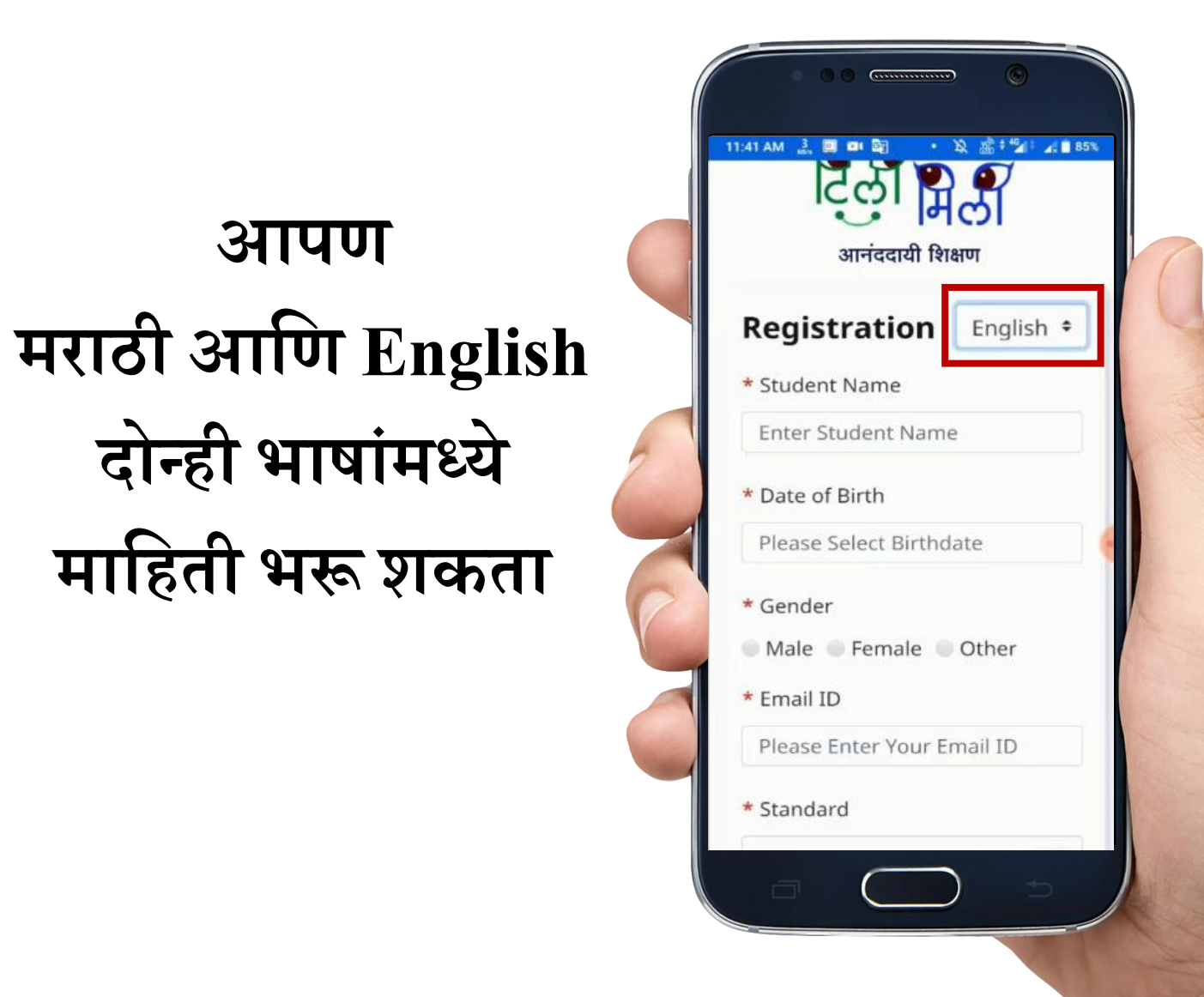

आपण

दोन्ही भाषांमध्ये

माहिती भरू शकता

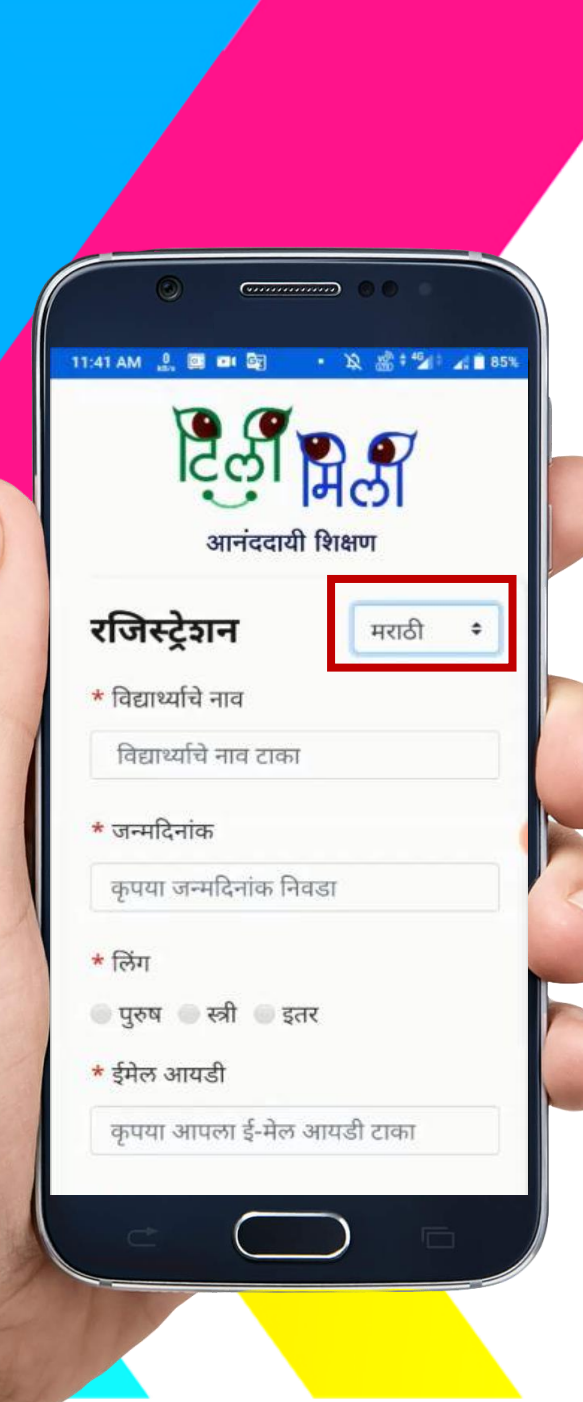

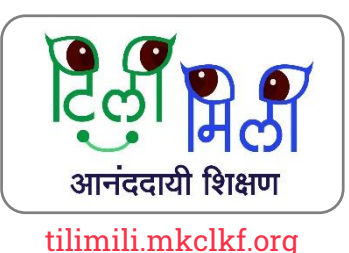

## ्रज्या विद्यार्थ्याला शिकायचे आहे त्याची माहिती व्यवस्थित भरा

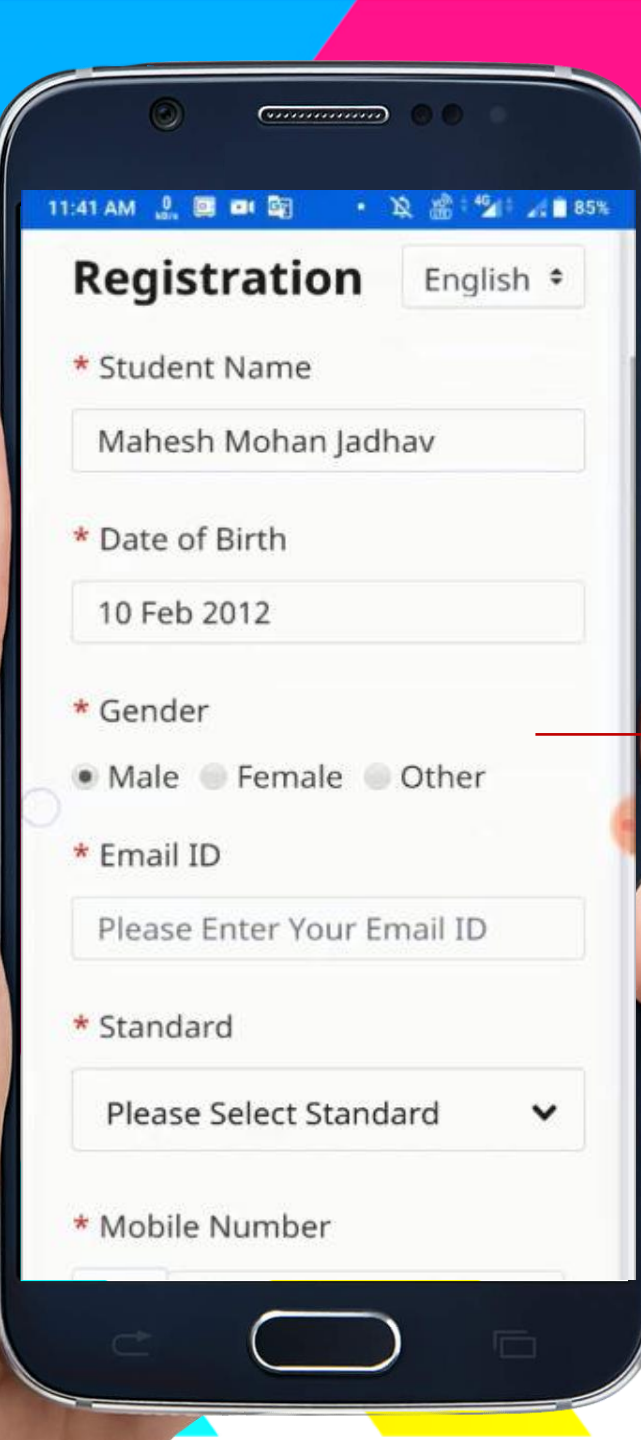

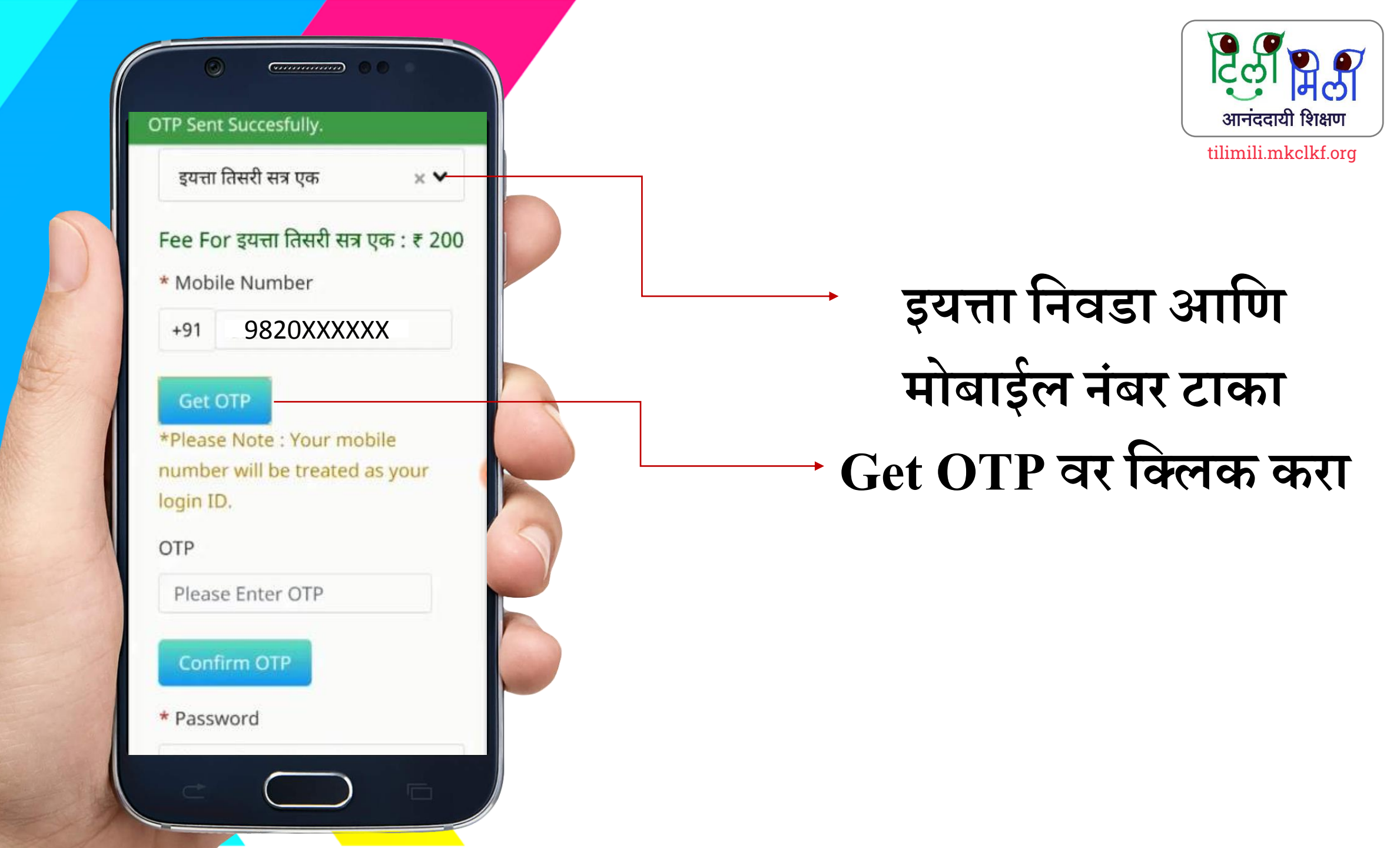

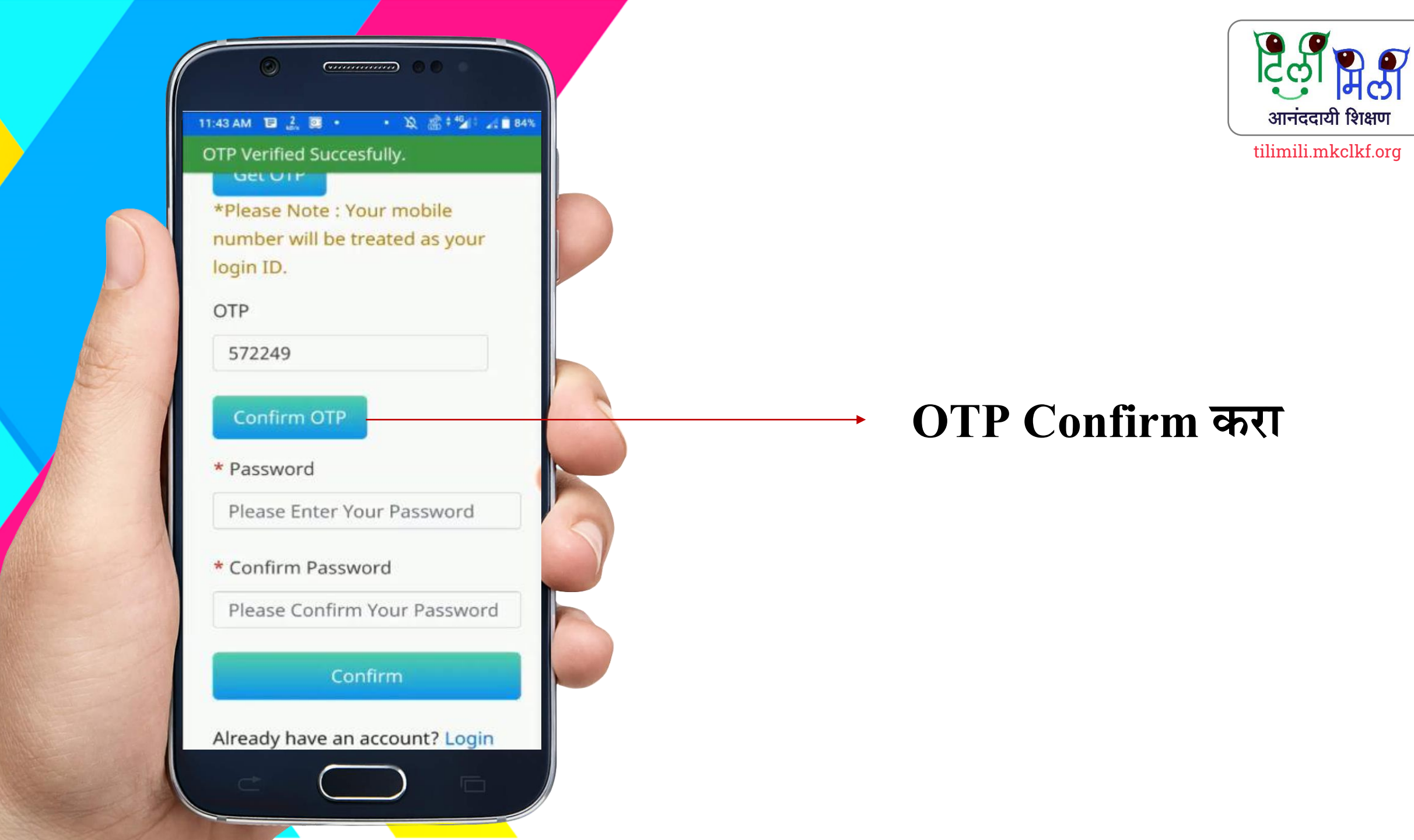

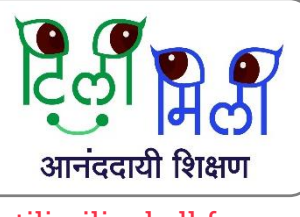

tilimili.mkclkf.org

## तुमचा "मोबाईल नंबर " हा तुमचा लॉगिन आयडी असेल आणि येथे पासवर्ड टाका जो तुम्हाला लॉगिन करताना वापरायचा आहे.

| (               |                          |                        |                                 |
|-----------------|--------------------------|------------------------|---------------------------------|
| 1:43 AM<br>numb | er will be t             | • 🔉 🏼                  | <sup>‡4</sup> 21 2 ■ 84<br>your |
| login           | ID.                      |                        |                                 |
| 572             | 249                      |                        |                                 |
| Cor             | nfirm OTP                |                        |                                 |
| * Pas           | sword                    |                        |                                 |
|                 | •••                      |                        |                                 |
| * Con           | firm Passv               | vord                   |                                 |
|                 | •••                      |                        |                                 |
|                 | Co                       | nfirm                  |                                 |
| Alread<br>To wa | ly have an<br>tch some ( | account?<br>episodes ( | Login<br>lick                   |
| here.           |                          |                        |                                 |

TiliMili Website

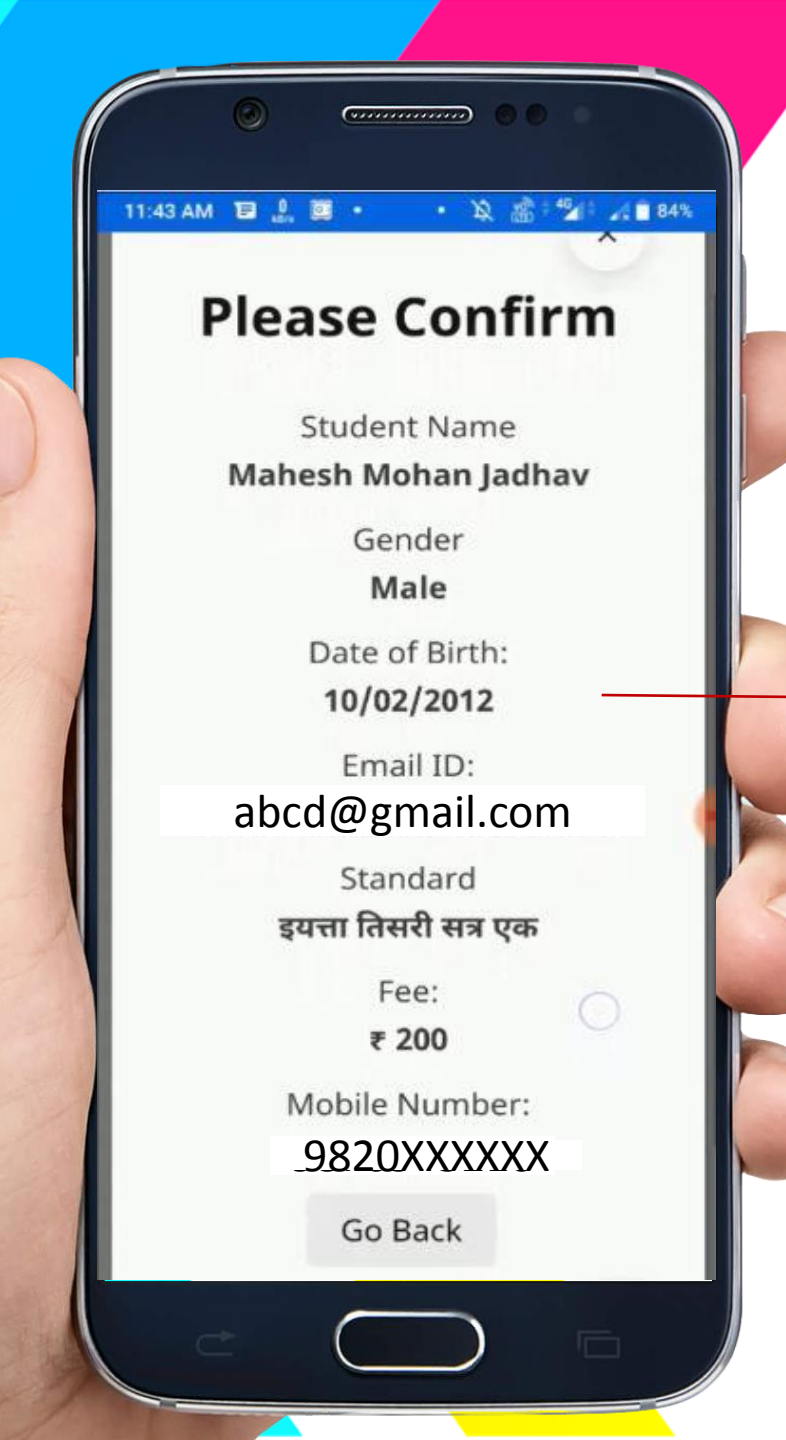

## <sub>-</sub> तुम्ही दिलेली सर्व माहिती एकदा पुन्हा तपासून पहा

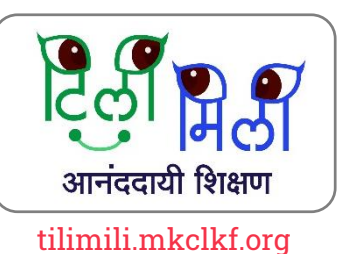

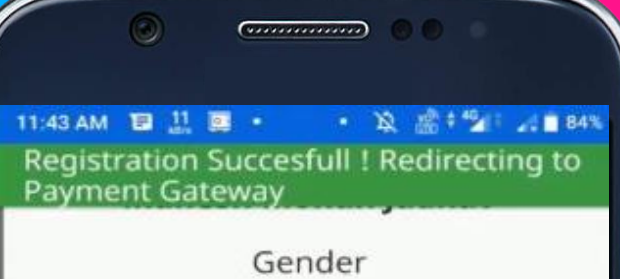

Male Date of Birth: 10/02/2012 Email ID: abcd@gmail.com Standard इयत्ता तिसरी सत्र एक Fee: ₹ 200 Mobile Number: 9820XXXXXX Go Back Save and Confirm Please Wait...While we redirecting you to payment

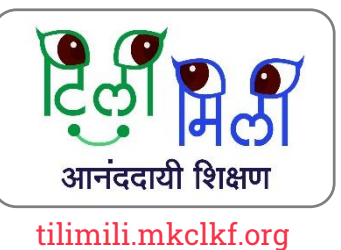

## सर्व माहिती बरोबर असल्यास → Save and Confirm तेथे क्लिक करा

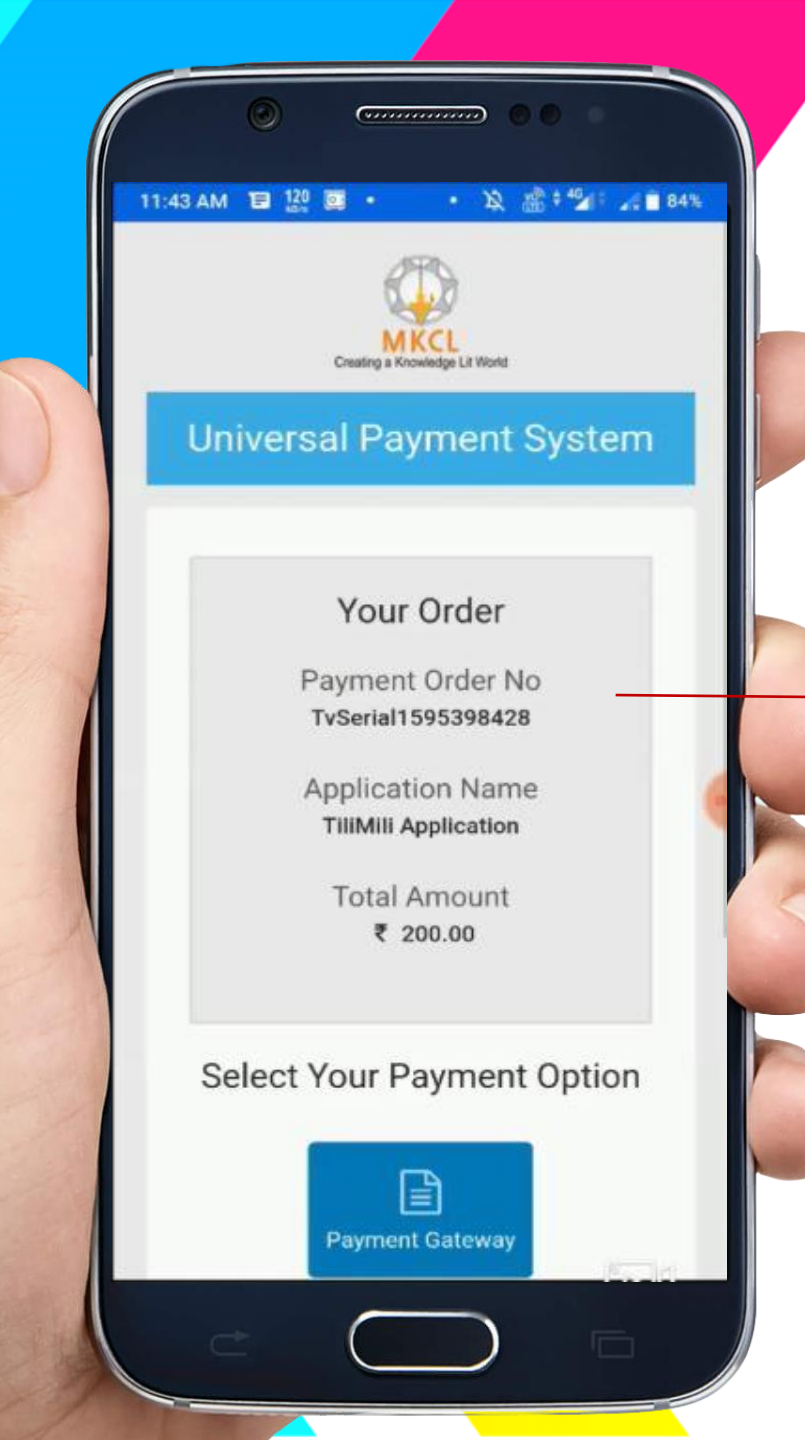

### येथे तुम्हाला Order Details दिसतील

ငြိတ်ရှိ ရာတို

आनंददायी शिक्षण

tilimili.mkclkf.org

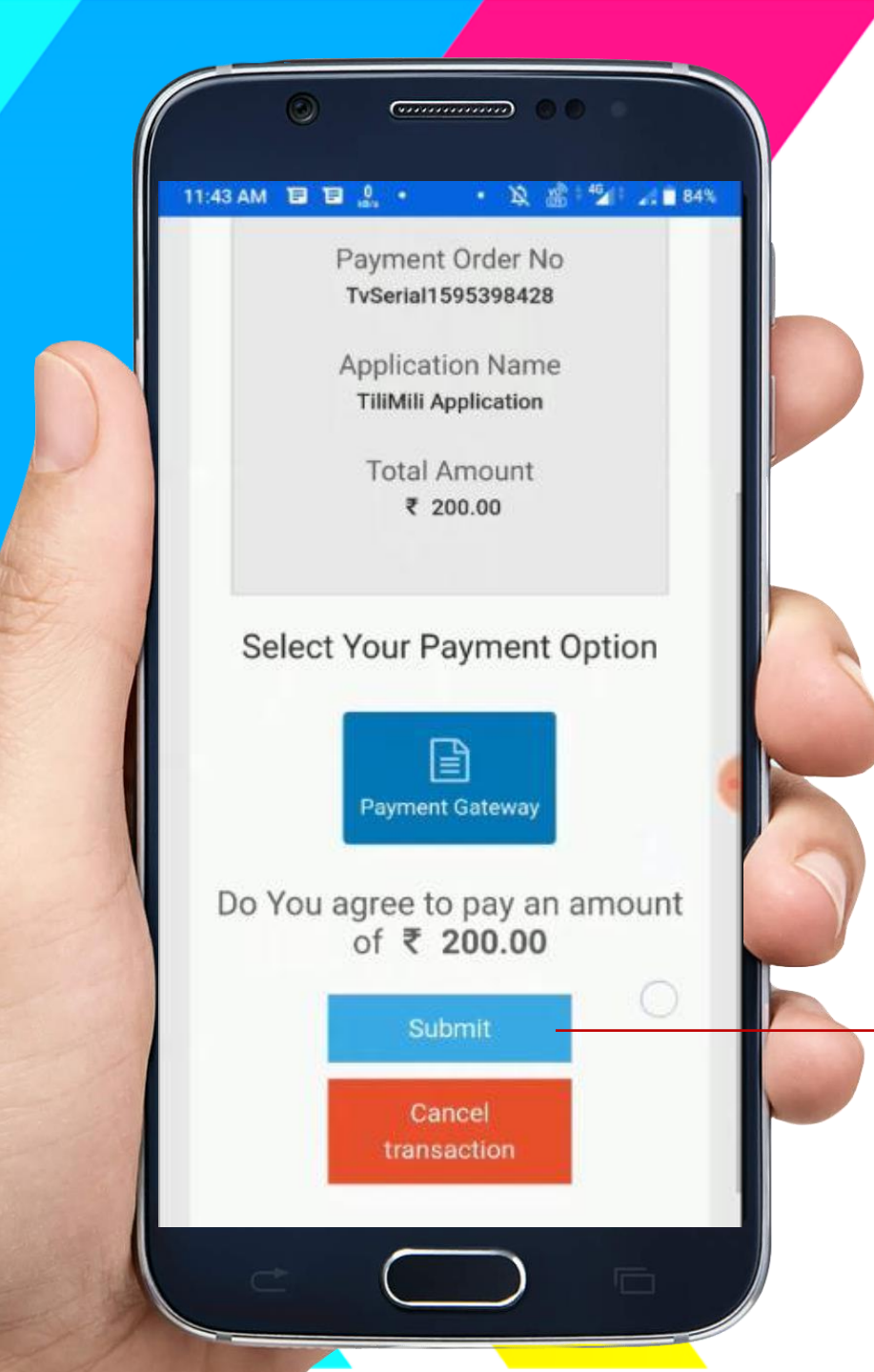

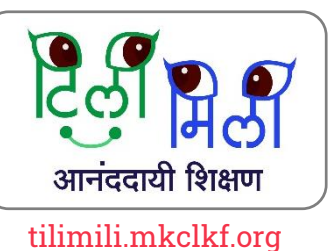

## Order Details बरोबर असतील तर ——Submit तेथे क्लिक करा

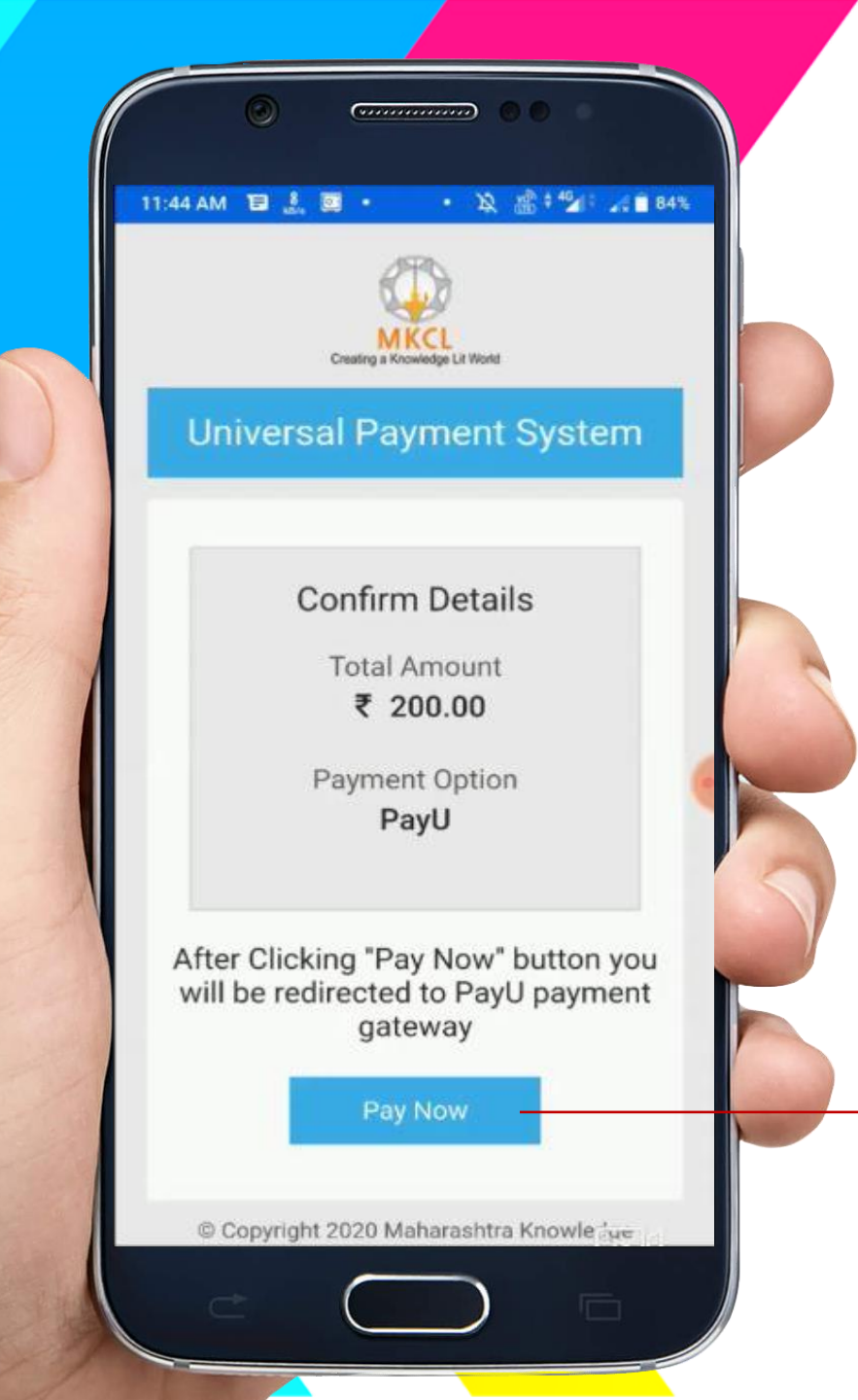

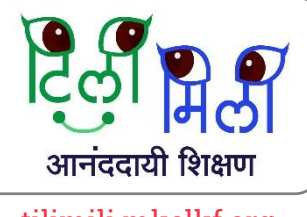

tilimili.mkclkf.org

### →Pay Now तेथे क्लिक करा

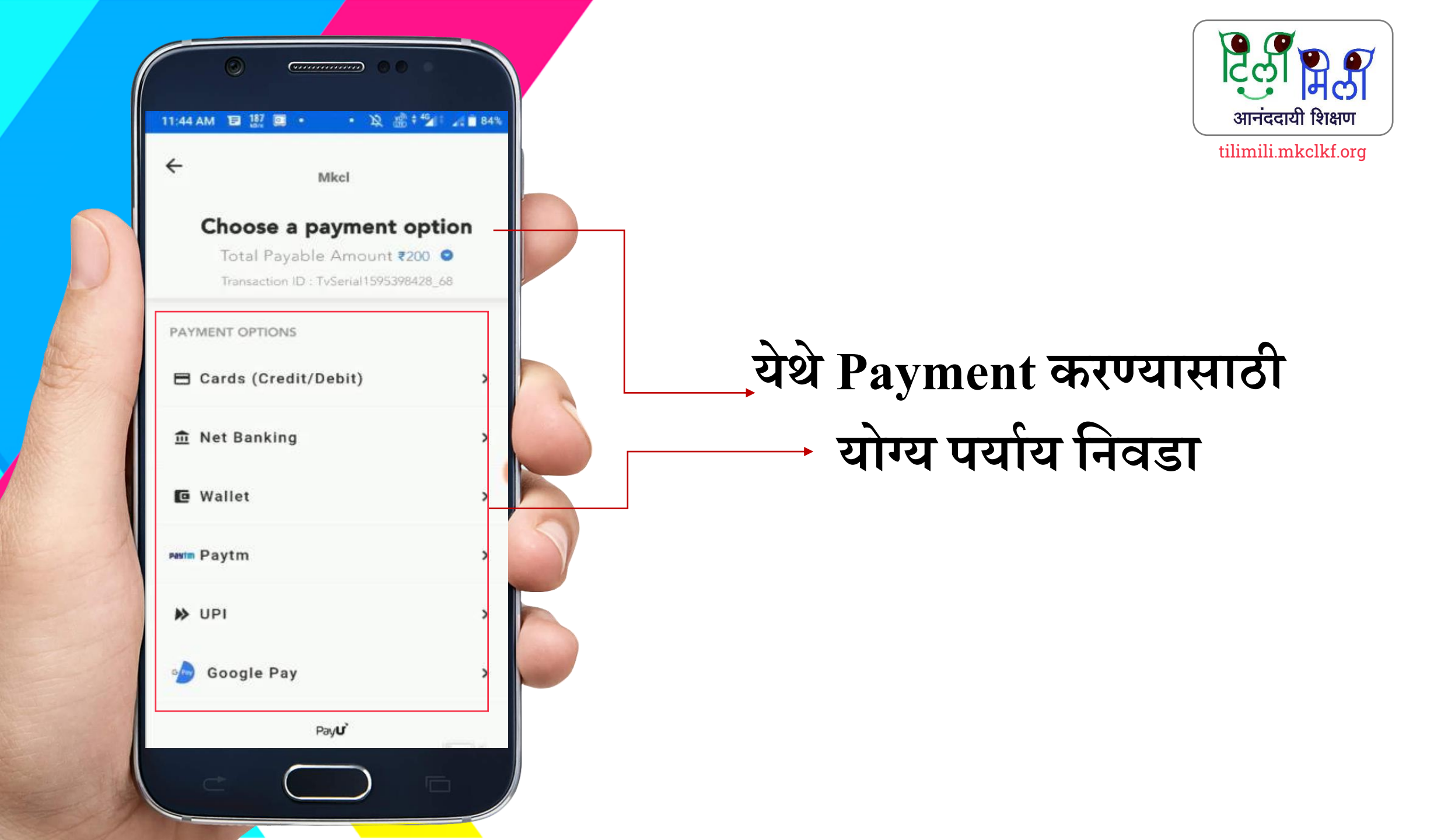

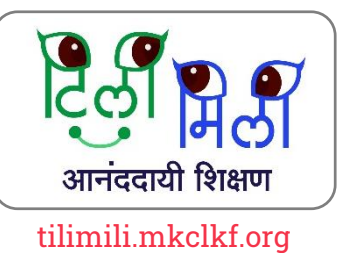

उदाहरणार्थ : तुम्ही जर Debit/Credit Card ने Payment करणार असाल तर येथे Card Details भरा

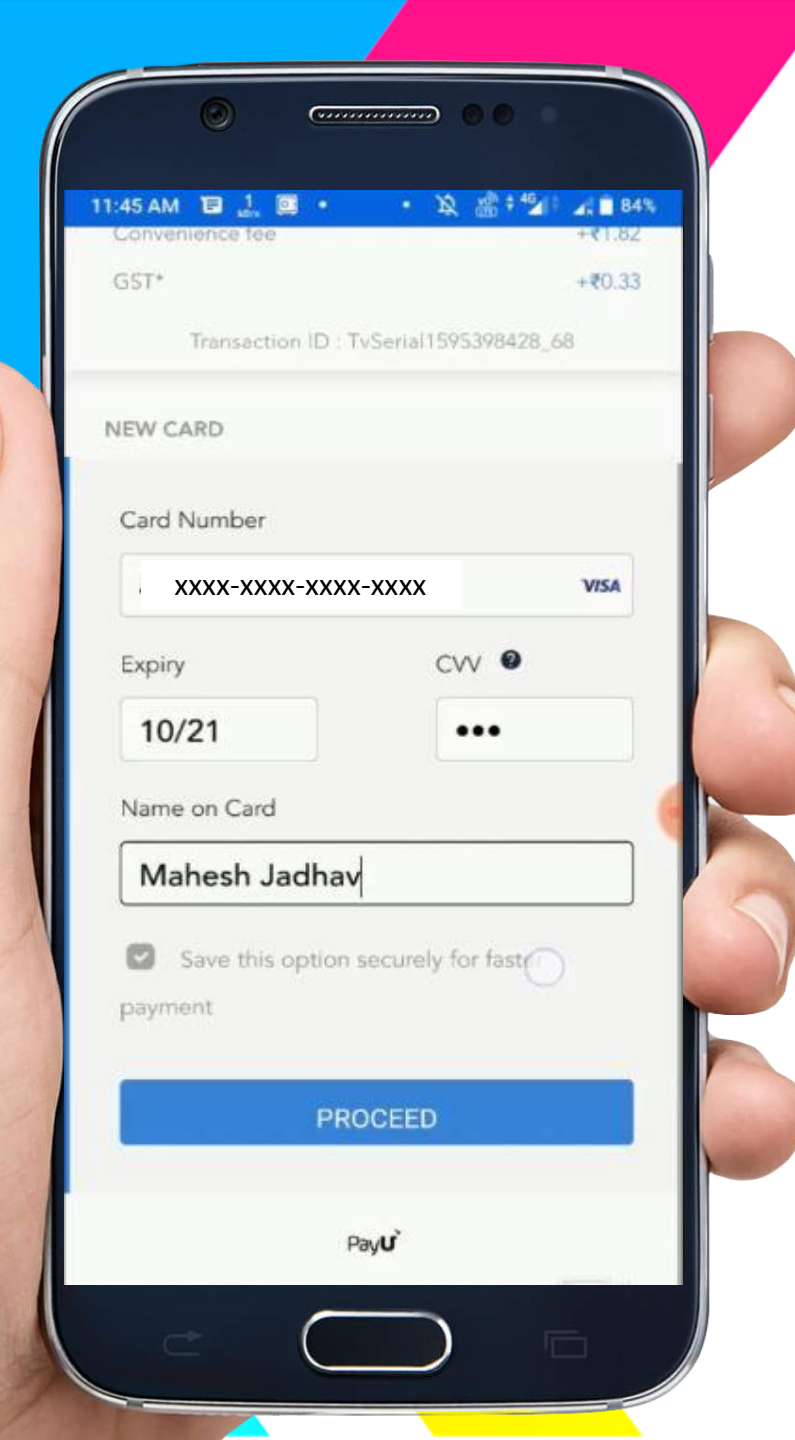

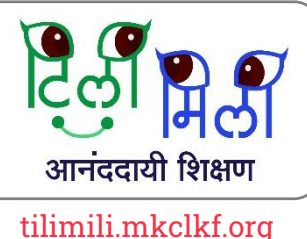

| tilimi | li.m | kcl | kf. | 01 |
|--------|------|-----|-----|----|
|        |      |     |     |    |

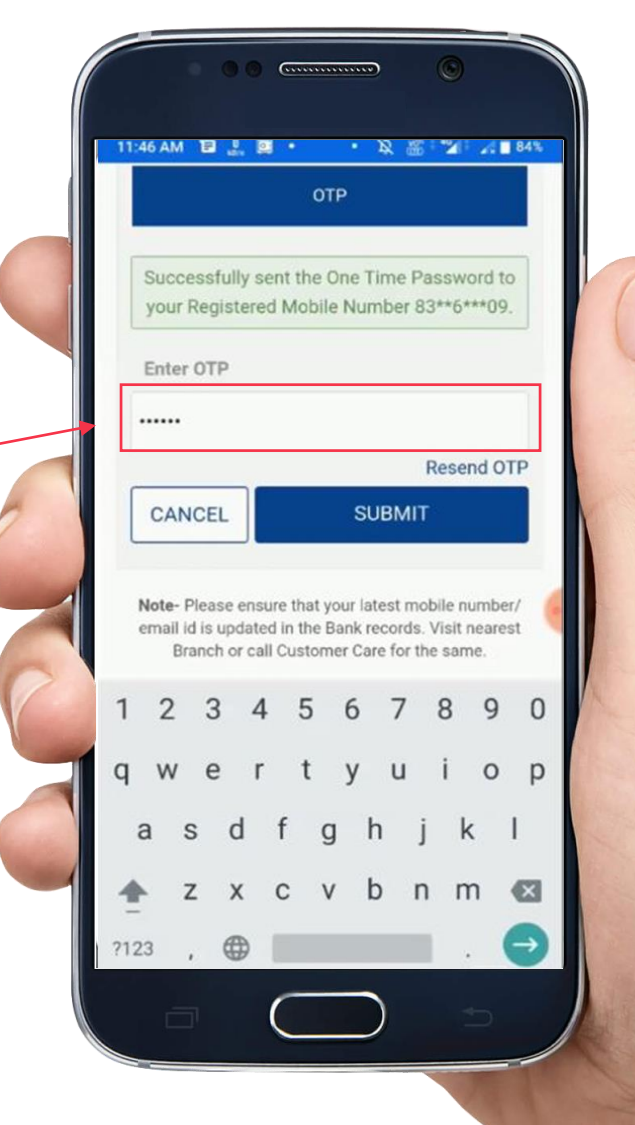

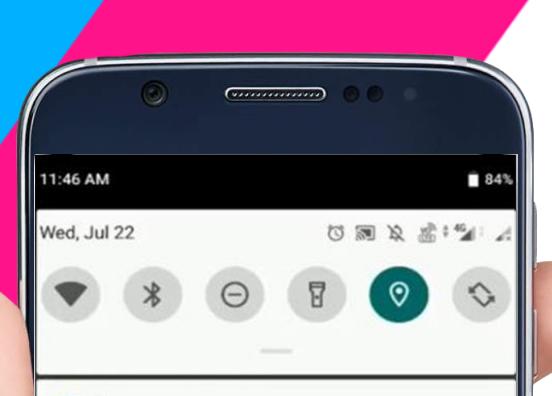

#### Messages • now •

#### I JIO · now ~

#### VK-HDFCBK OTP is 190155 for txn of INR 202.15 at www.mkcl.org on card ending 9003. Valid till 11:48:24. Do not share OTP for security reasons.

Ec.

1 Down: 0 kB/s Up: 0 kB/s AppLock • 7d AppLock

Protect Your Privacy.

V Recorder • now ~

#### V Recorder is ready

G7 •

## **SMS** मध्ये आलेला **OTP** टाका आणि Submit करा

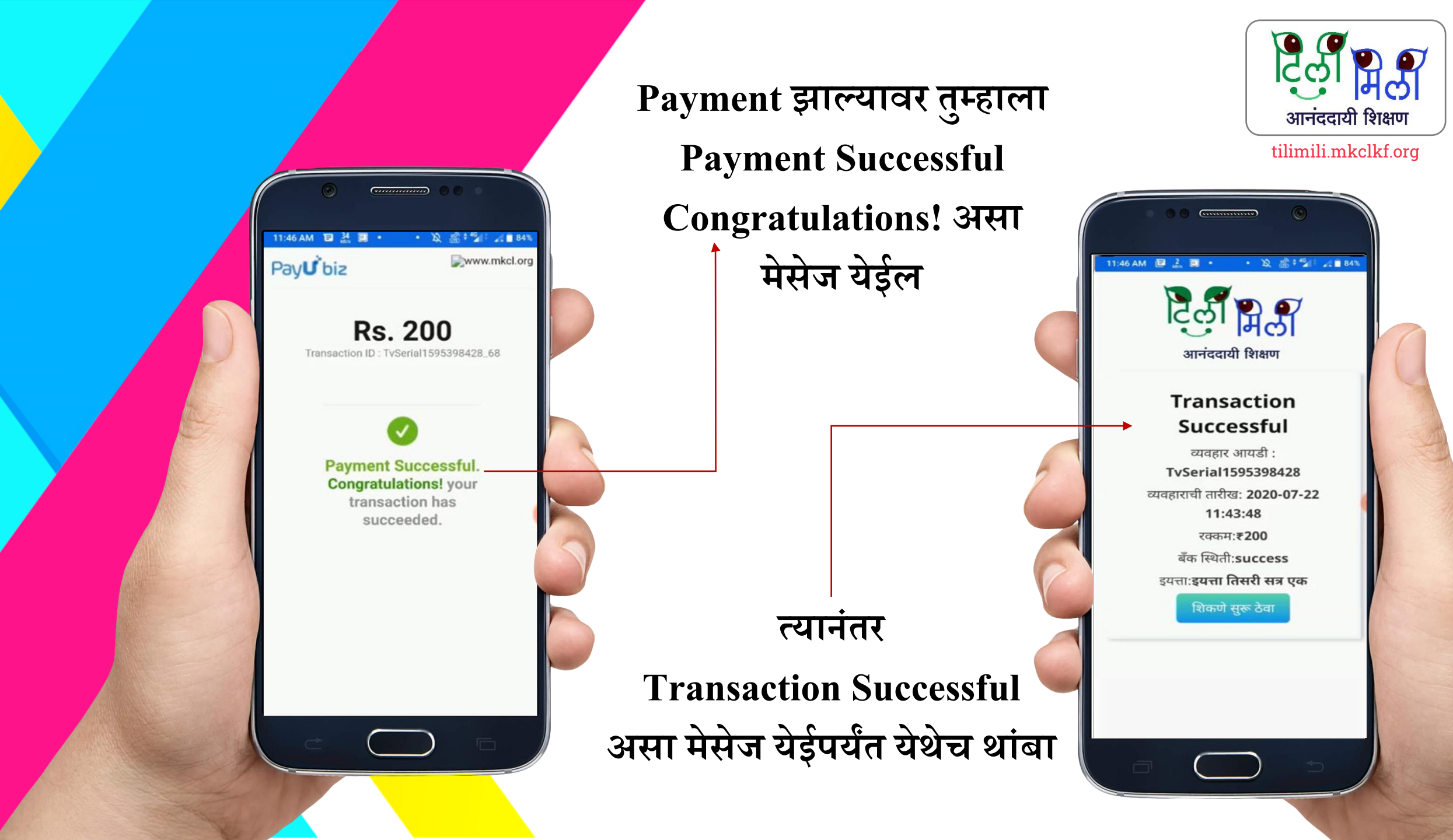

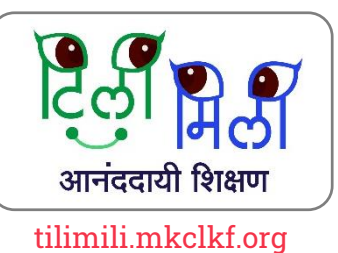

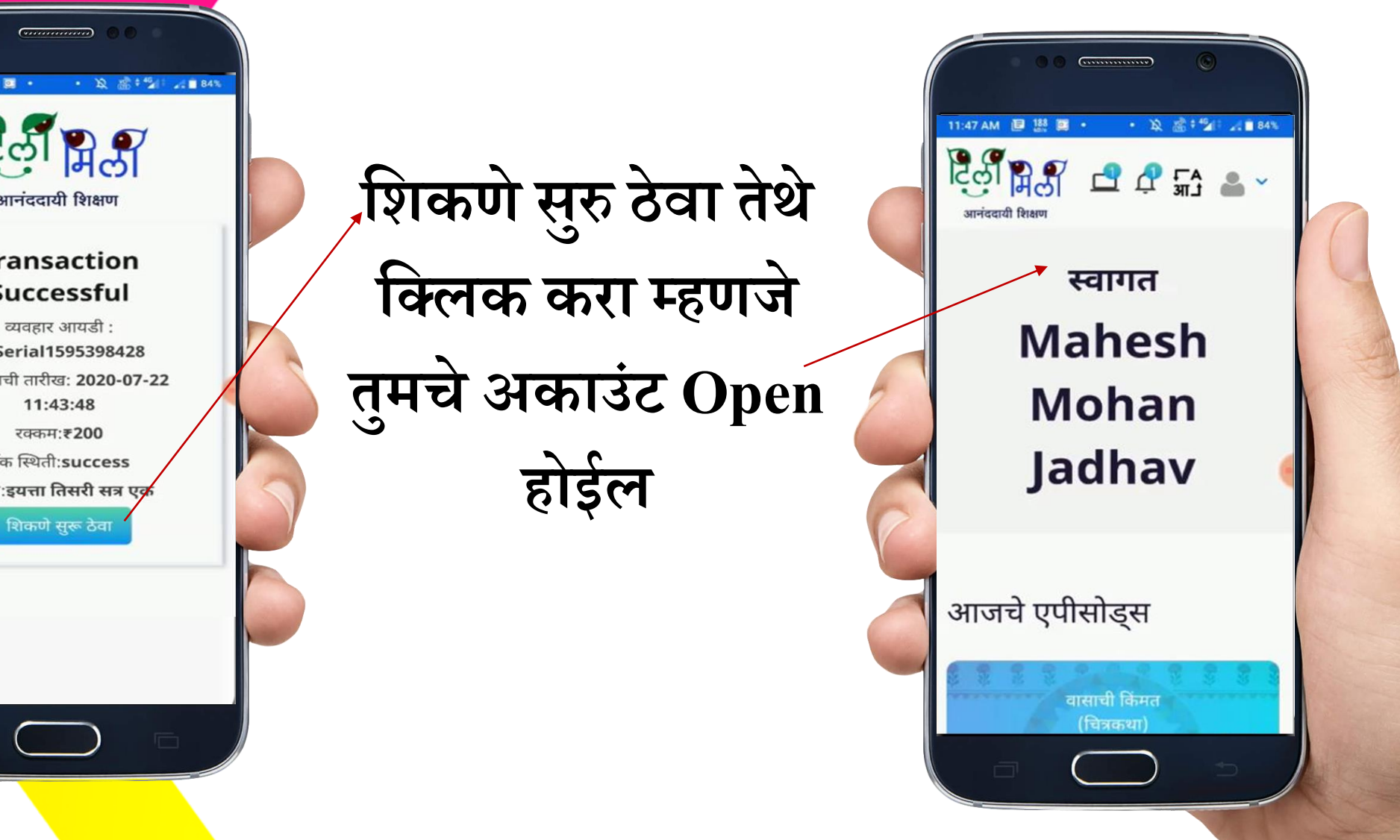

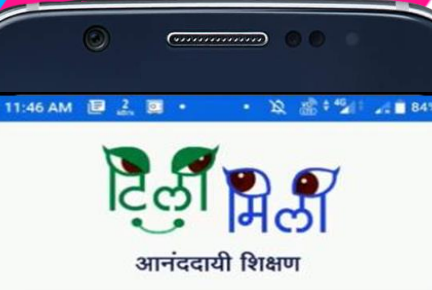

#### Transaction Successful

व्यवहार आयडी : TvSerial1595398428 व्यवहाराची तारीख: 2020-07-22 बँक स्थिती:success इयत्ताः इयत्ता तिसरी सत्र एक

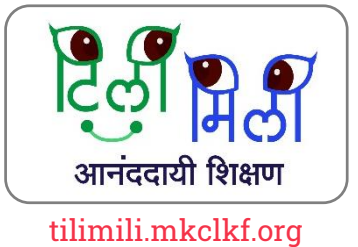

## TiliMili ॲप मधून शिकणे कसे सुरु करायचे ?

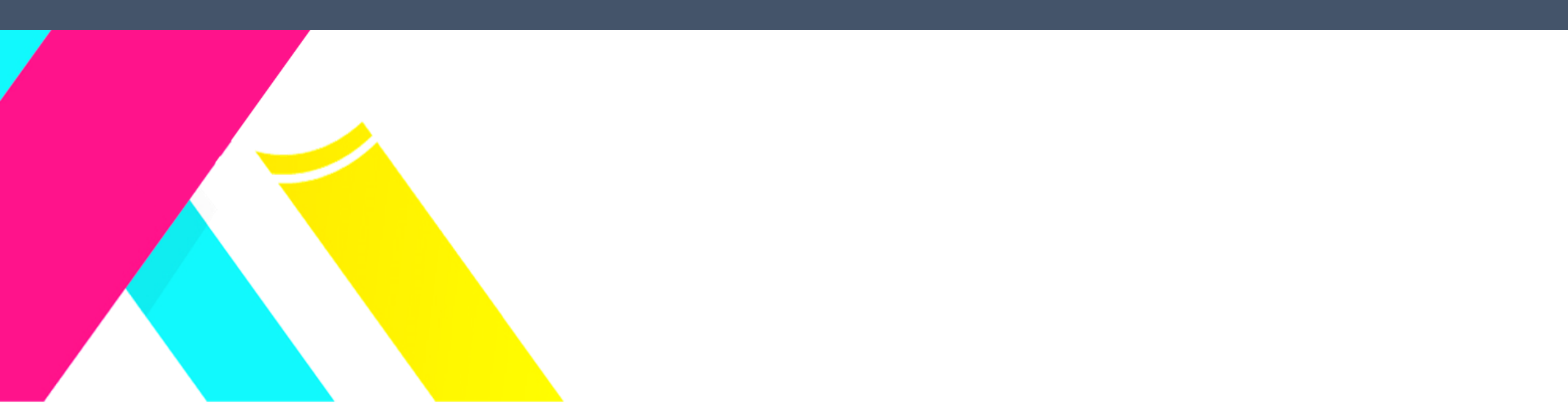

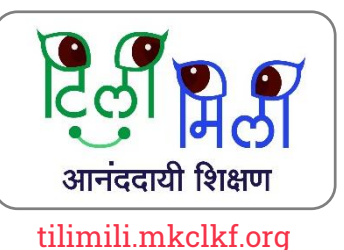

तुमचा मोबाईल नंबर आणि पासवर्ड टाकून तुम्ही लॉगिन करू शकता

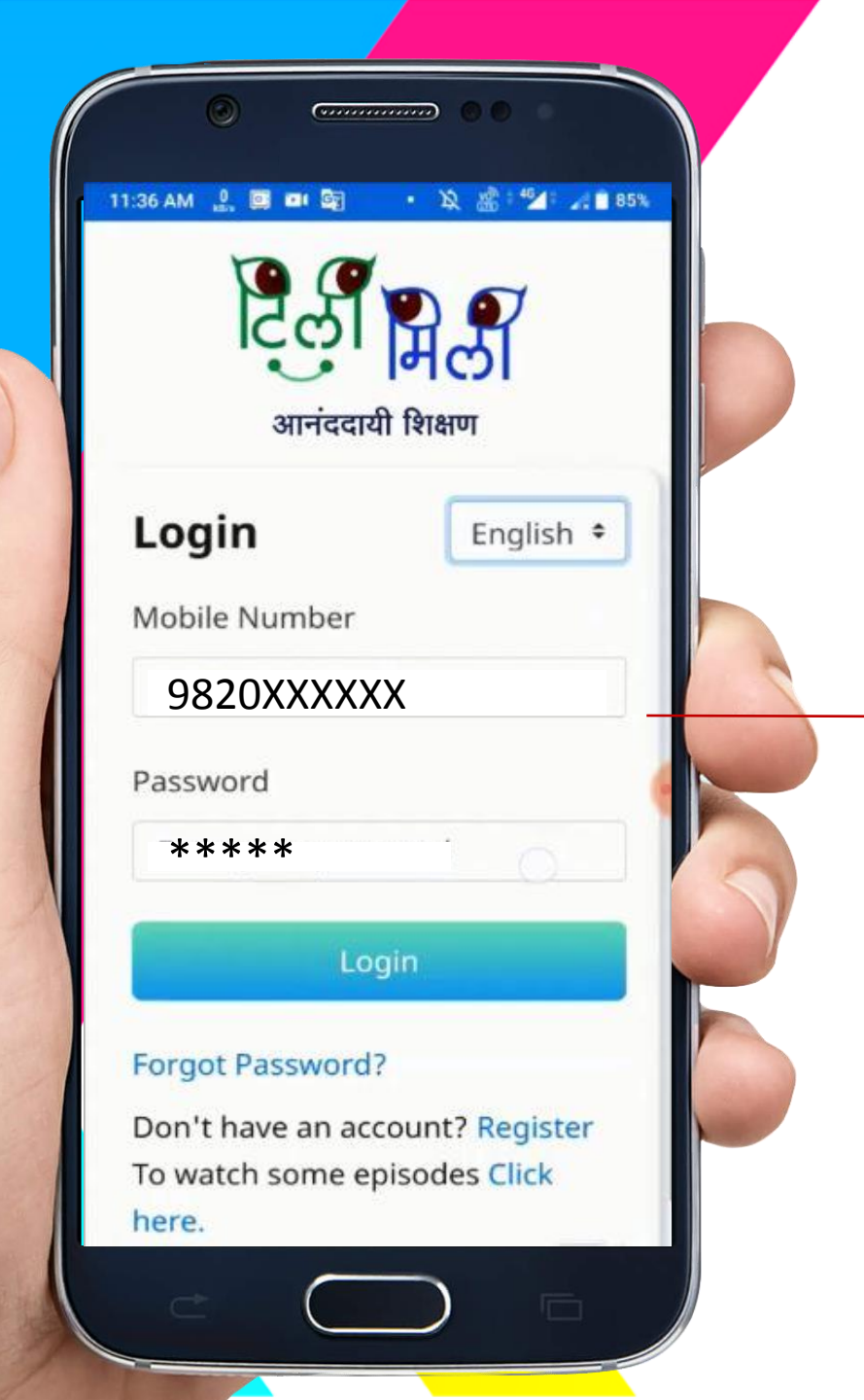

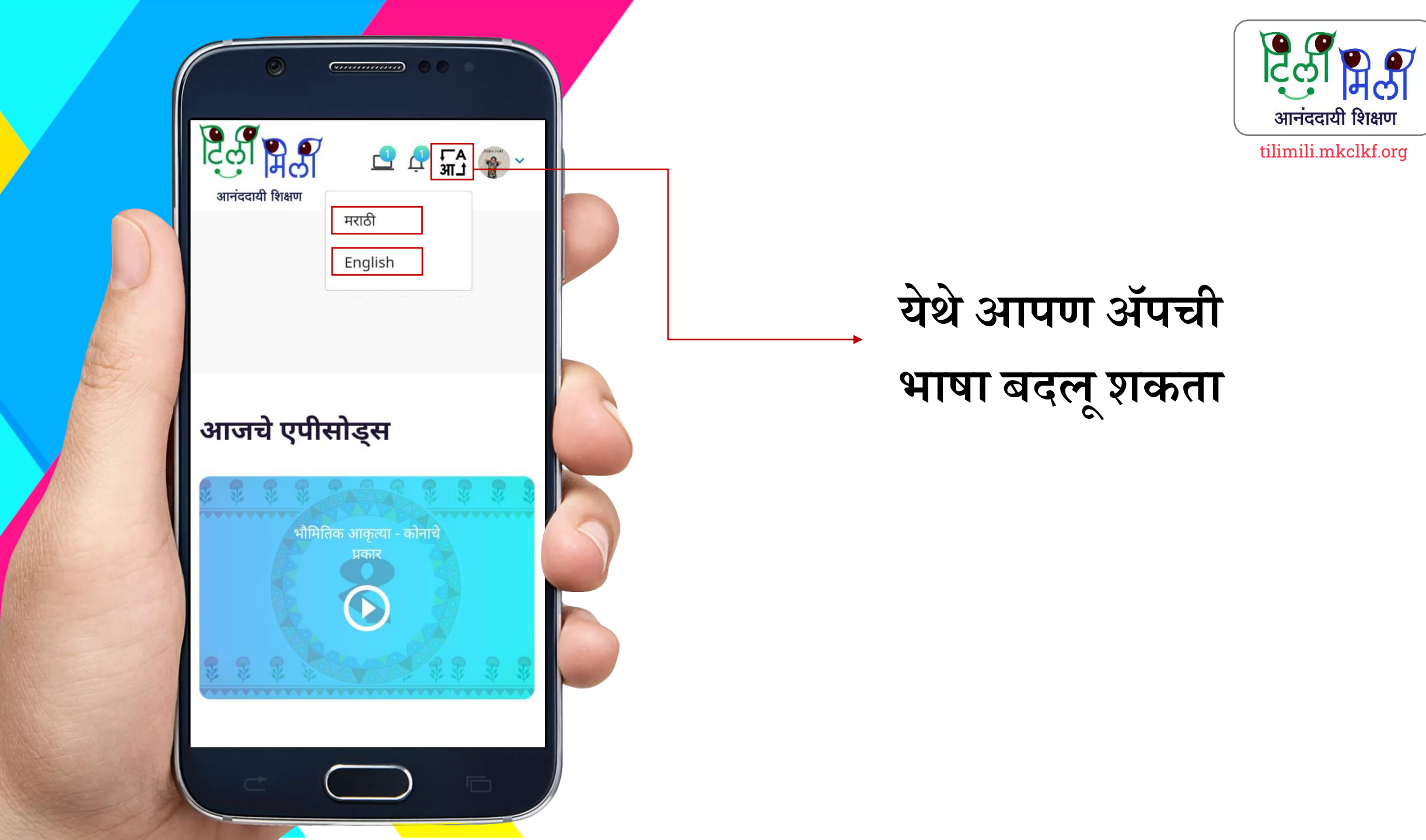

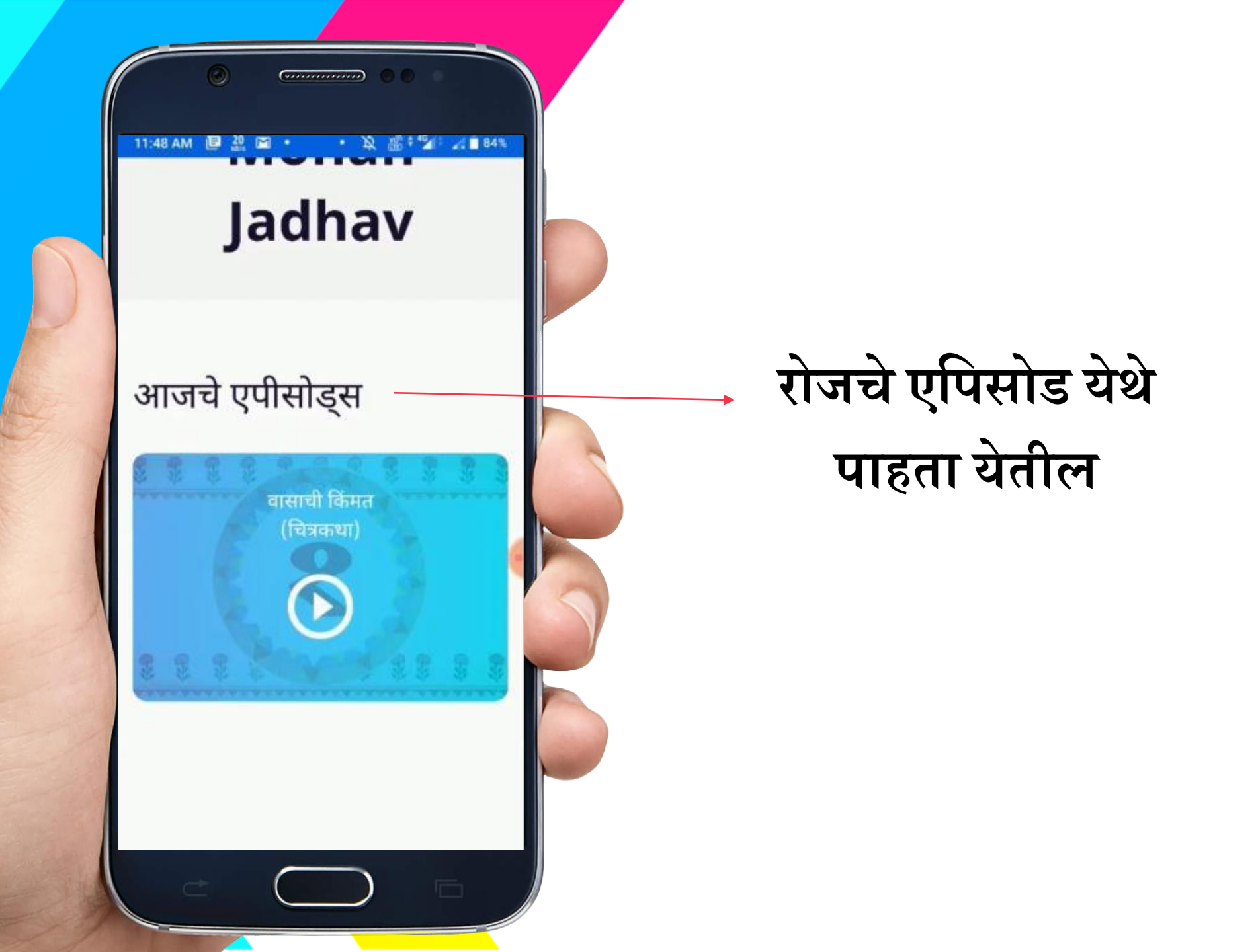

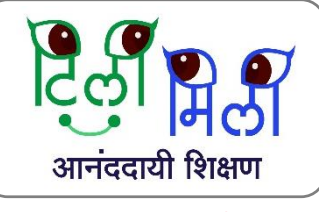

tilimili.mkclkf.org

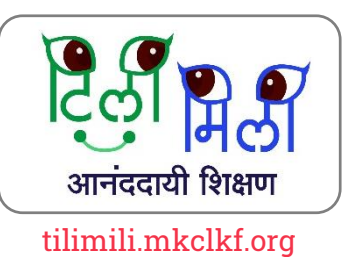

\_\_\_\_\_येथे तुम्हाला पुर्ण अभ्यासक्रम पाहता येईल

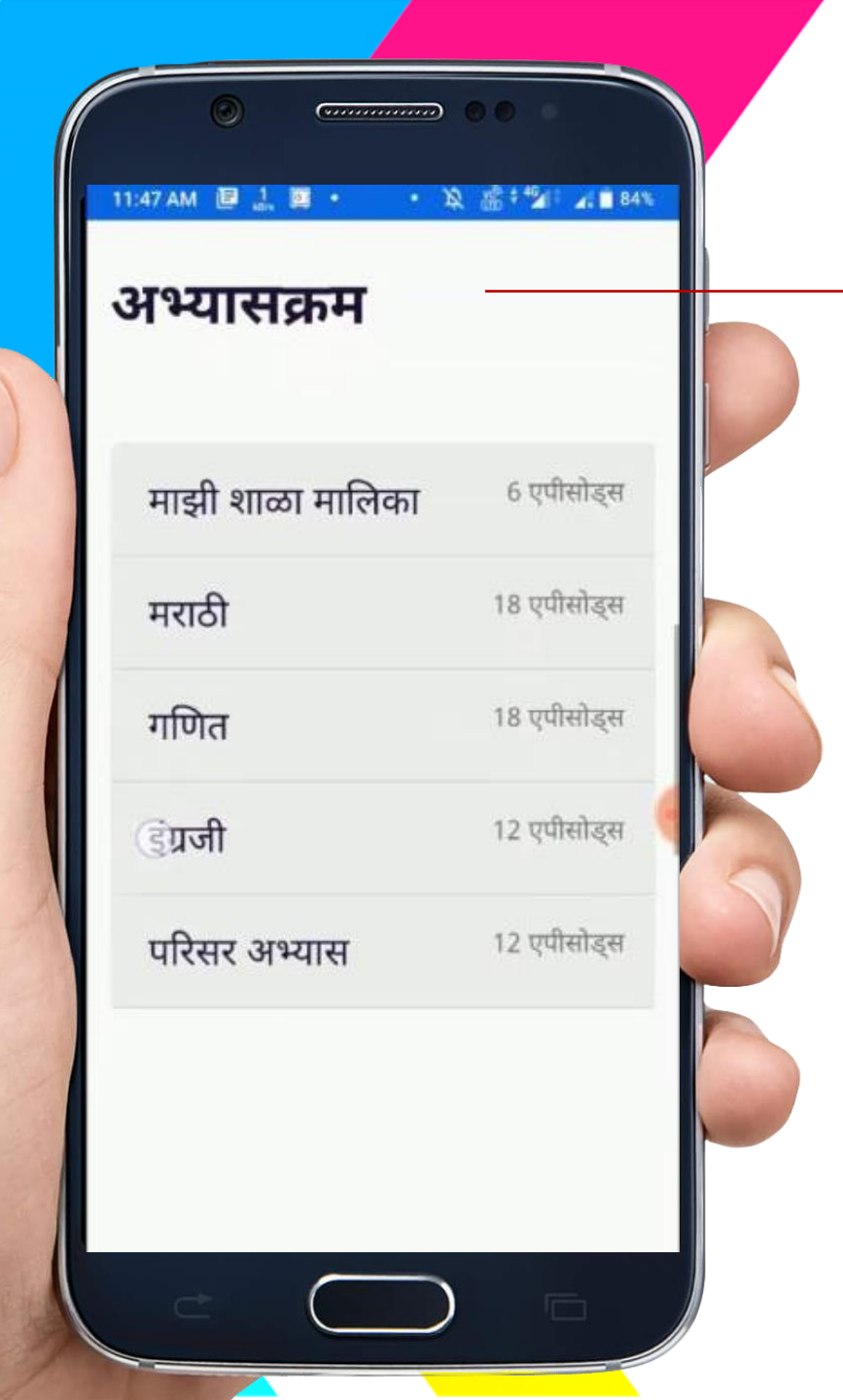

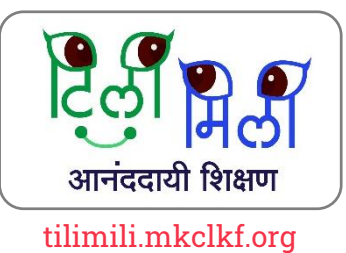

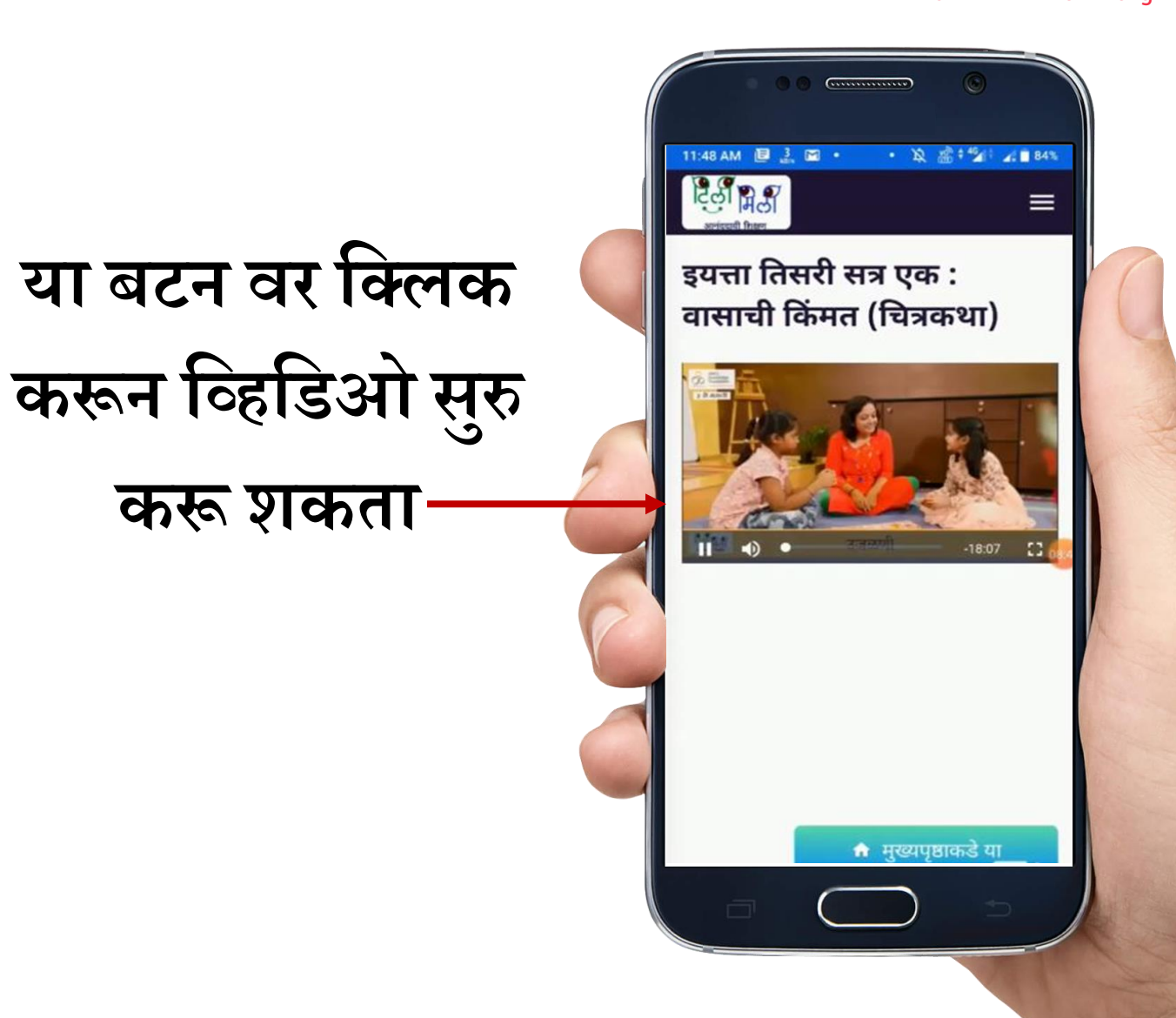

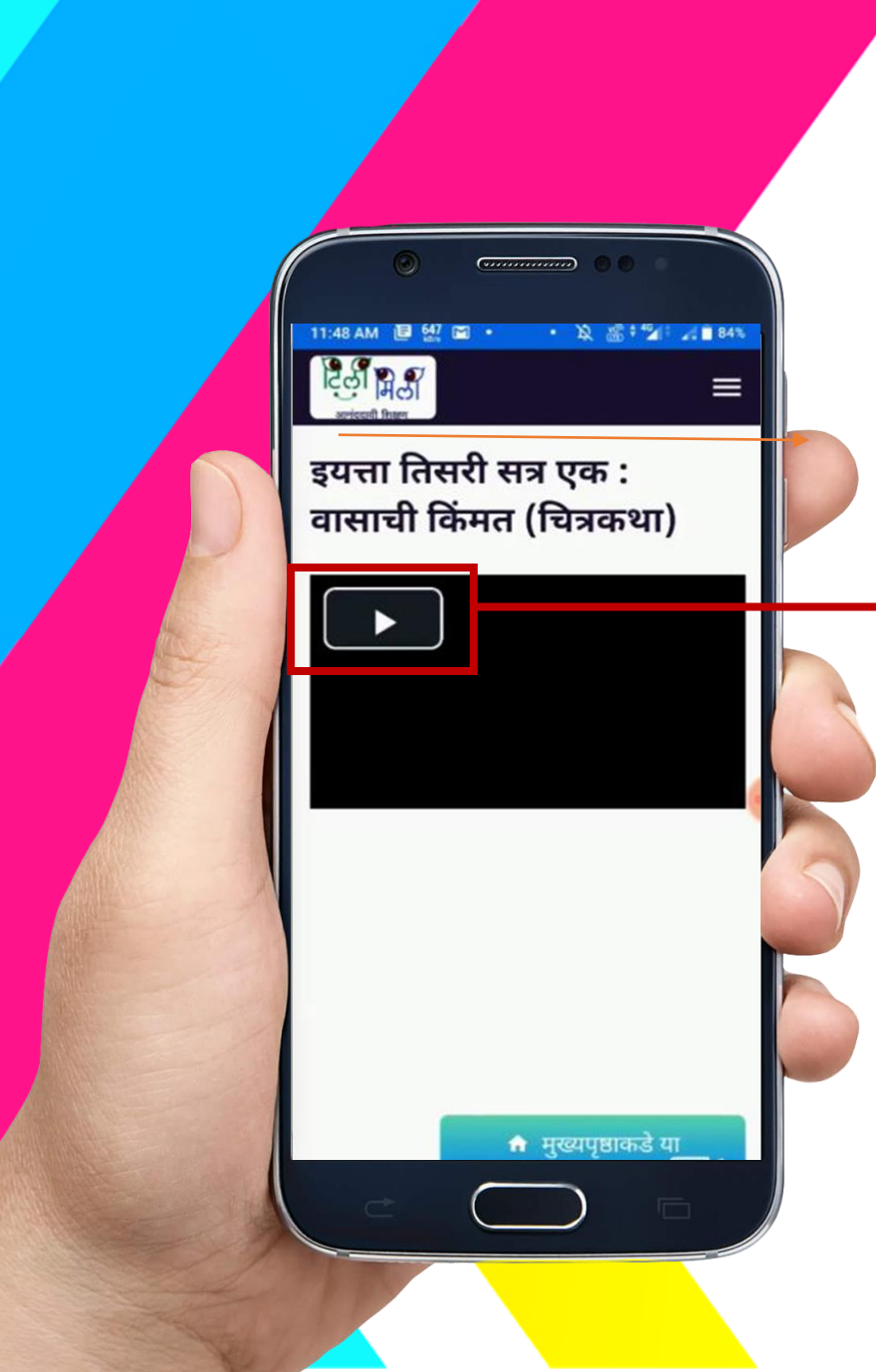

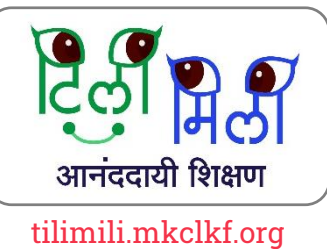

## फुल स्क्रीन मोड चालू करुन अशाप्रकारे व्हिडिओ पाहू शकता

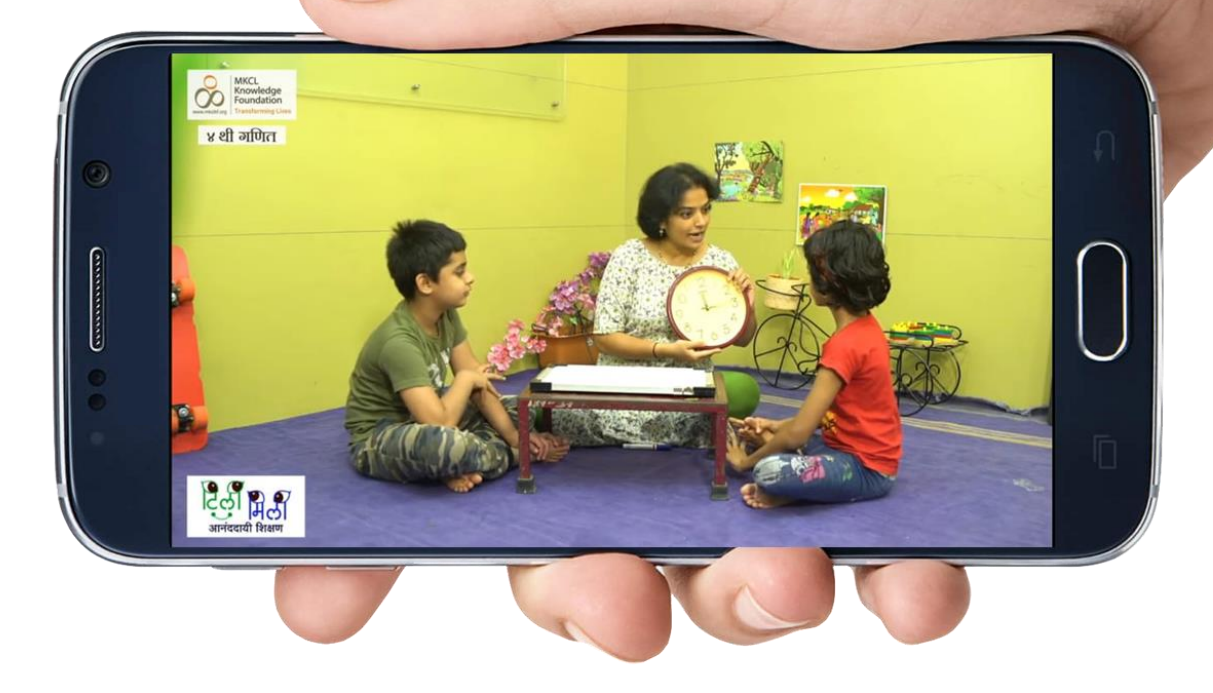

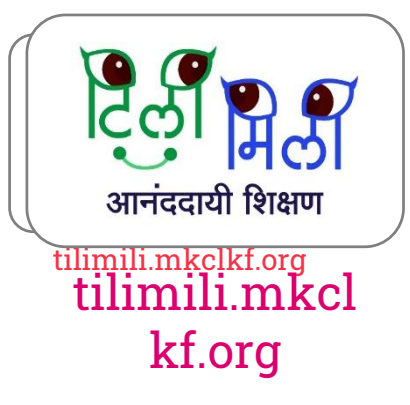

## विविध एपिसोडची माहिती कशी मिळेल ?

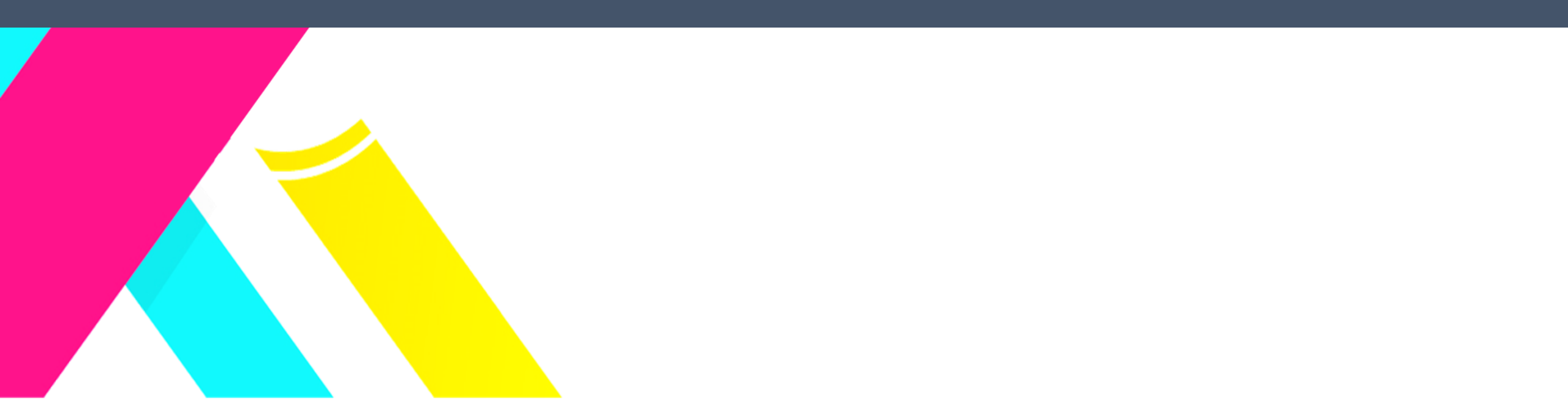

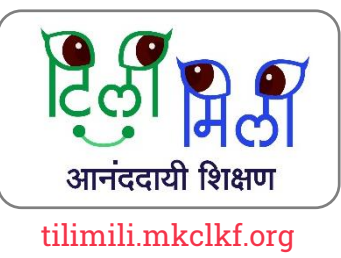

येथे तुम्हाला नवीन एपिसोड प्रसिद्ध झाला की अशाप्रकारे Notification येईल

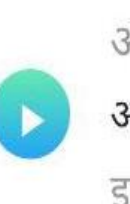

आज नवीन एपिसोड प्रसिद्ध झाला आम्ही बातमी वाचतो, पडघमवरती टिपरी पडली इयत्ता तिसरी सत्र एक

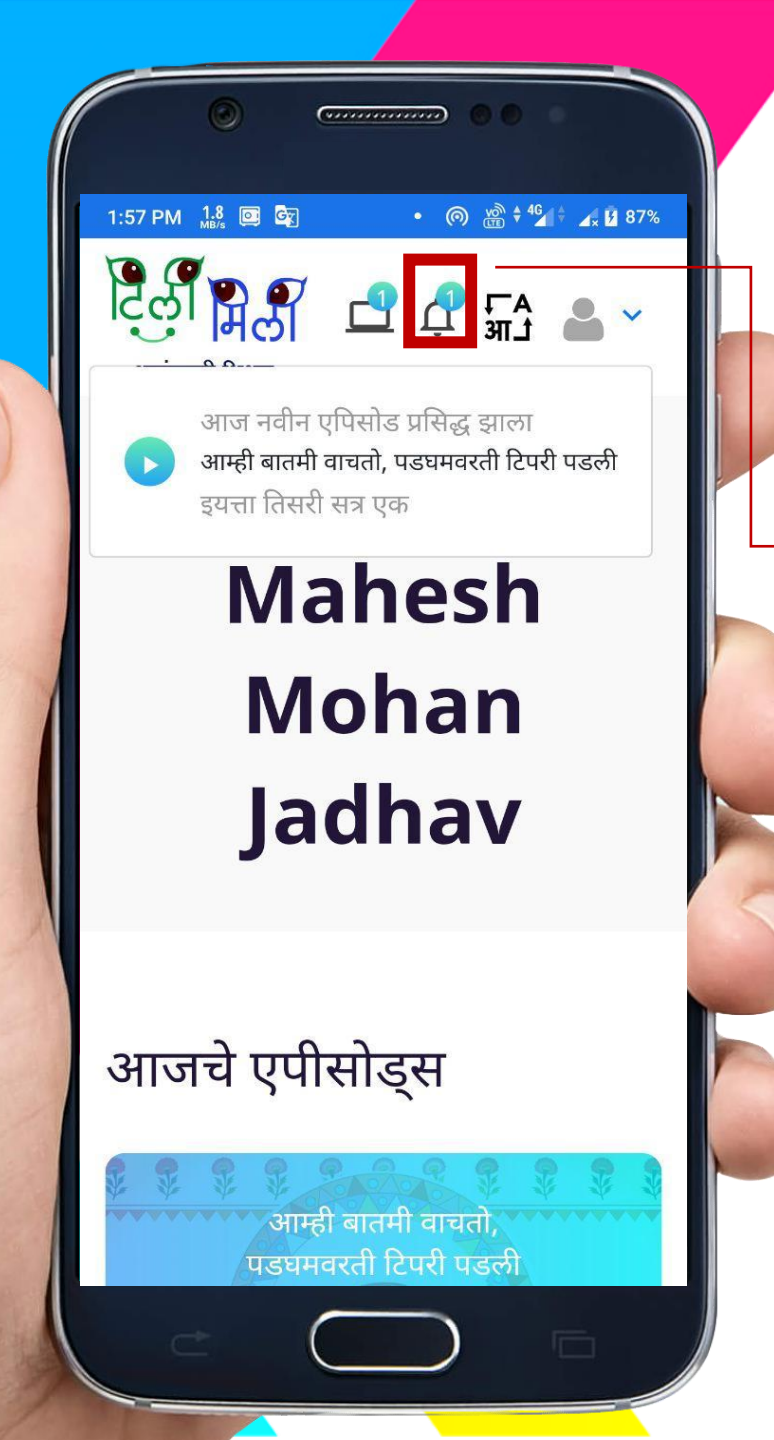

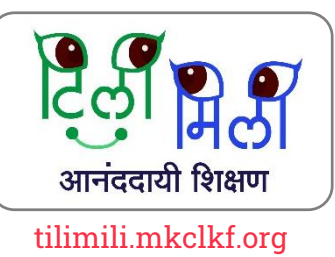

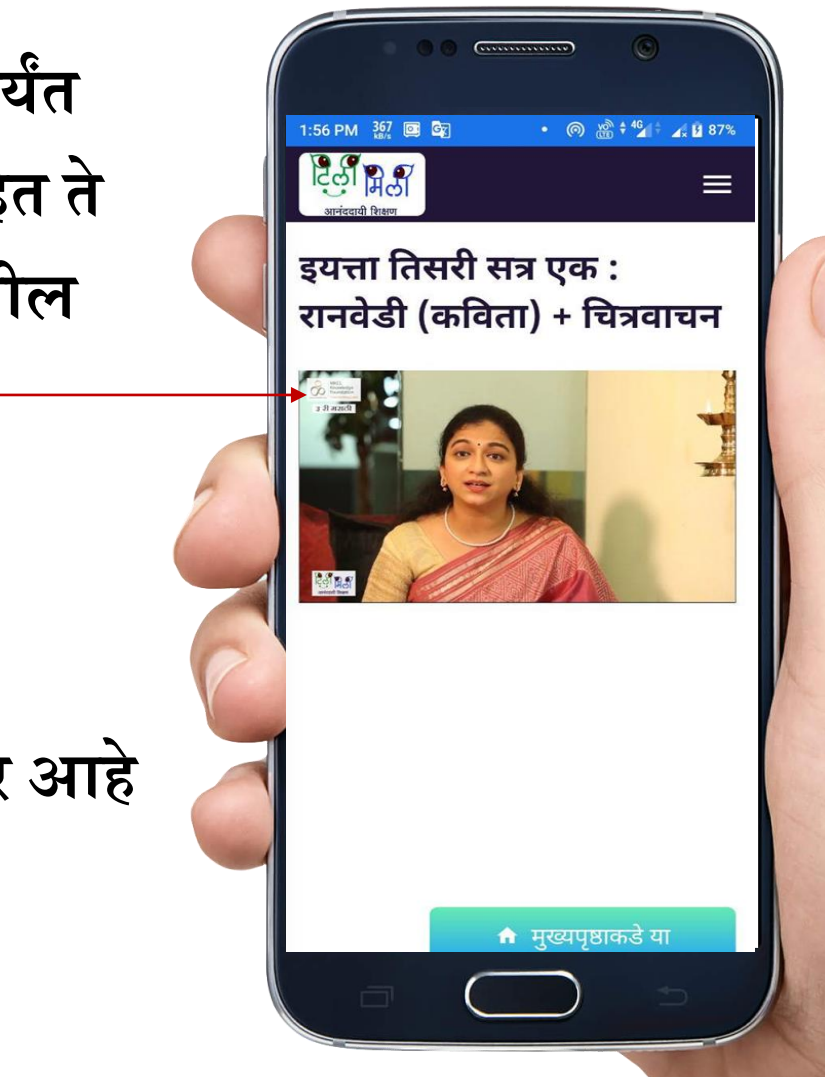

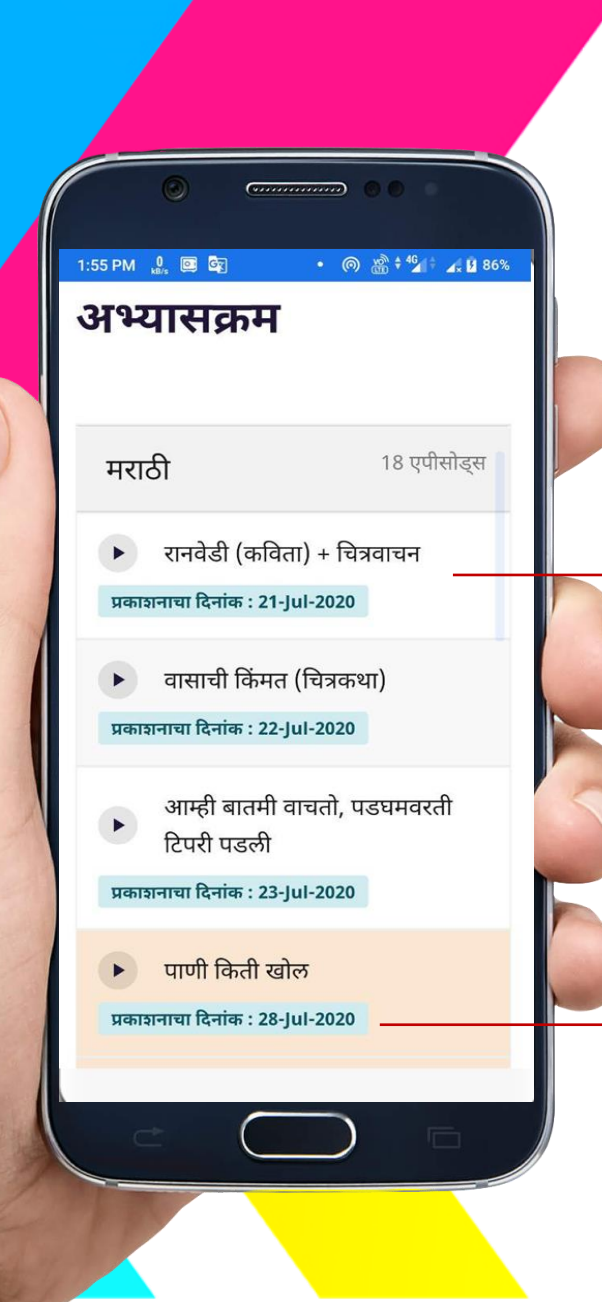

जे एपिसोड आतापर्यंत प्रकाशित झाले आहेत ते तुम्हाला पाहता येतील

पुढील एपिसोड कधी प्रकाशित होणार आहे ते पाहता येईल

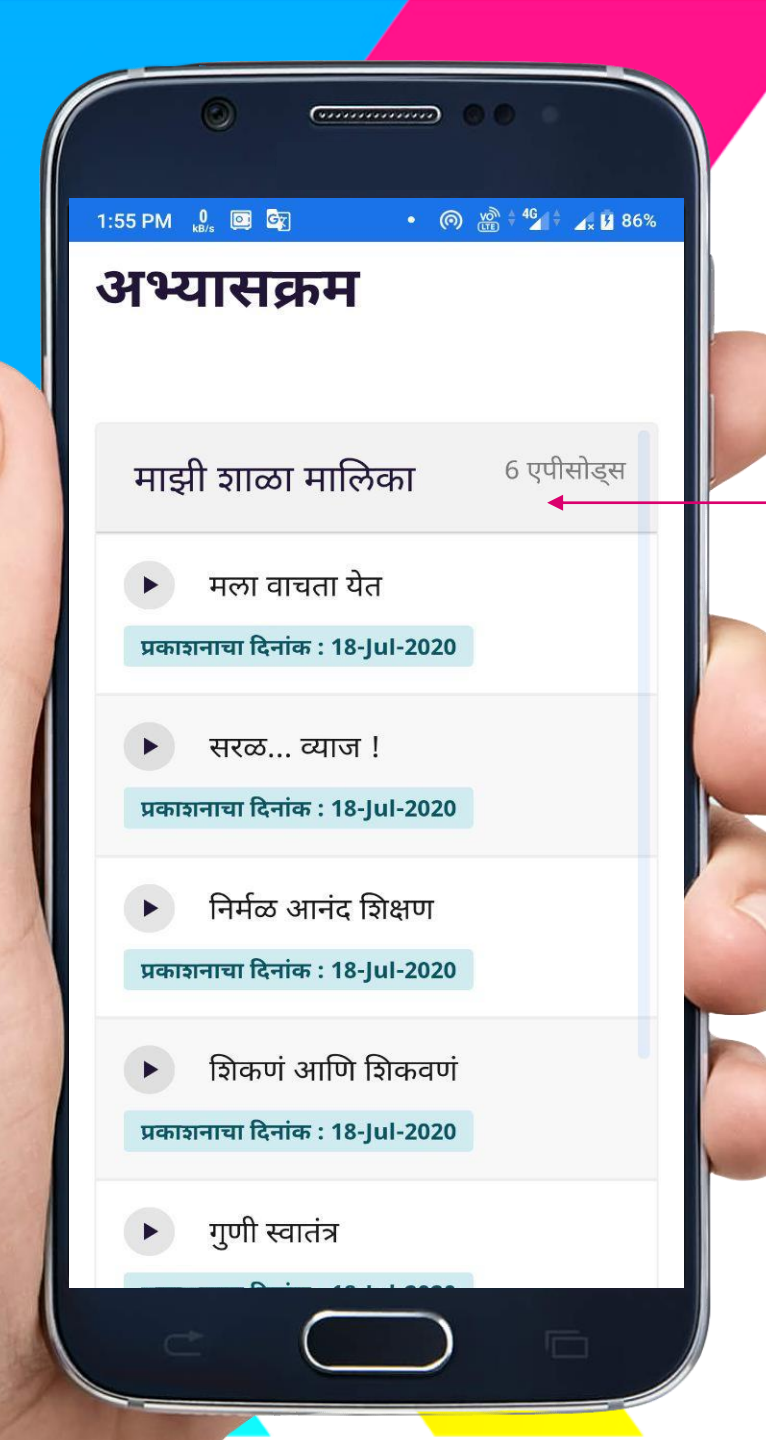

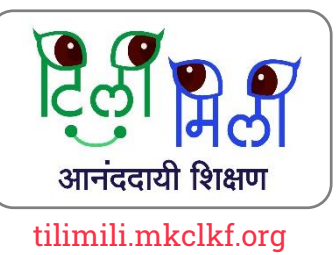

### — माझी शाळा या मालिकेचे सर्व एपिसोड पाहता तेथे क्लिक करा

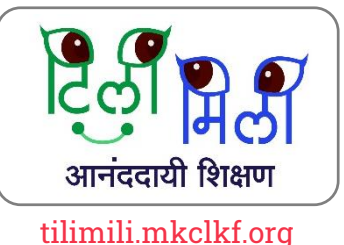

## एकाच मोबाईल वरून दुसऱ्या इयत्तेसाठी रजिस्ट्रेशन कसे करायचे ?

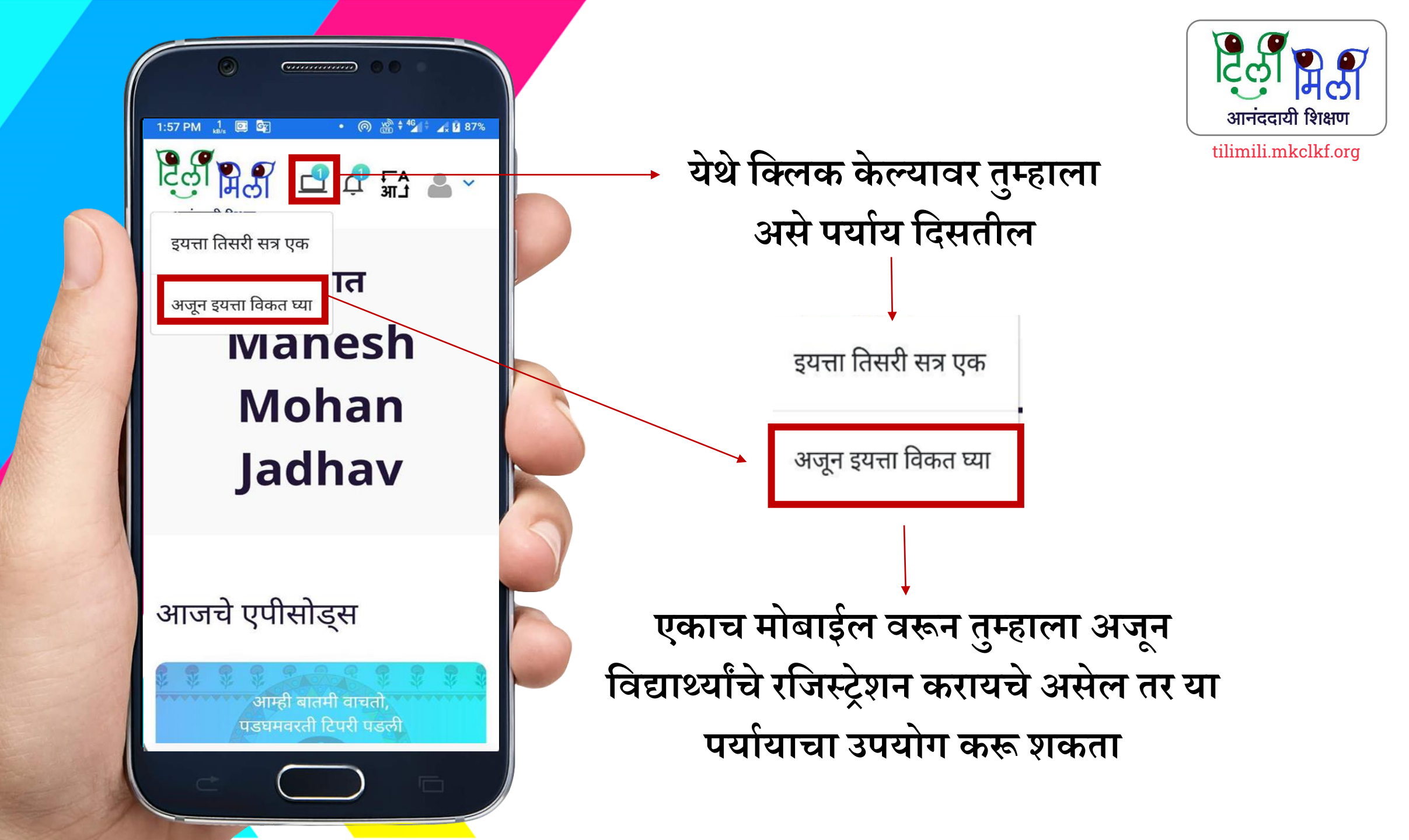

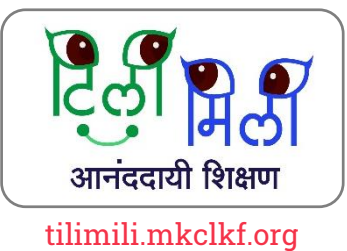

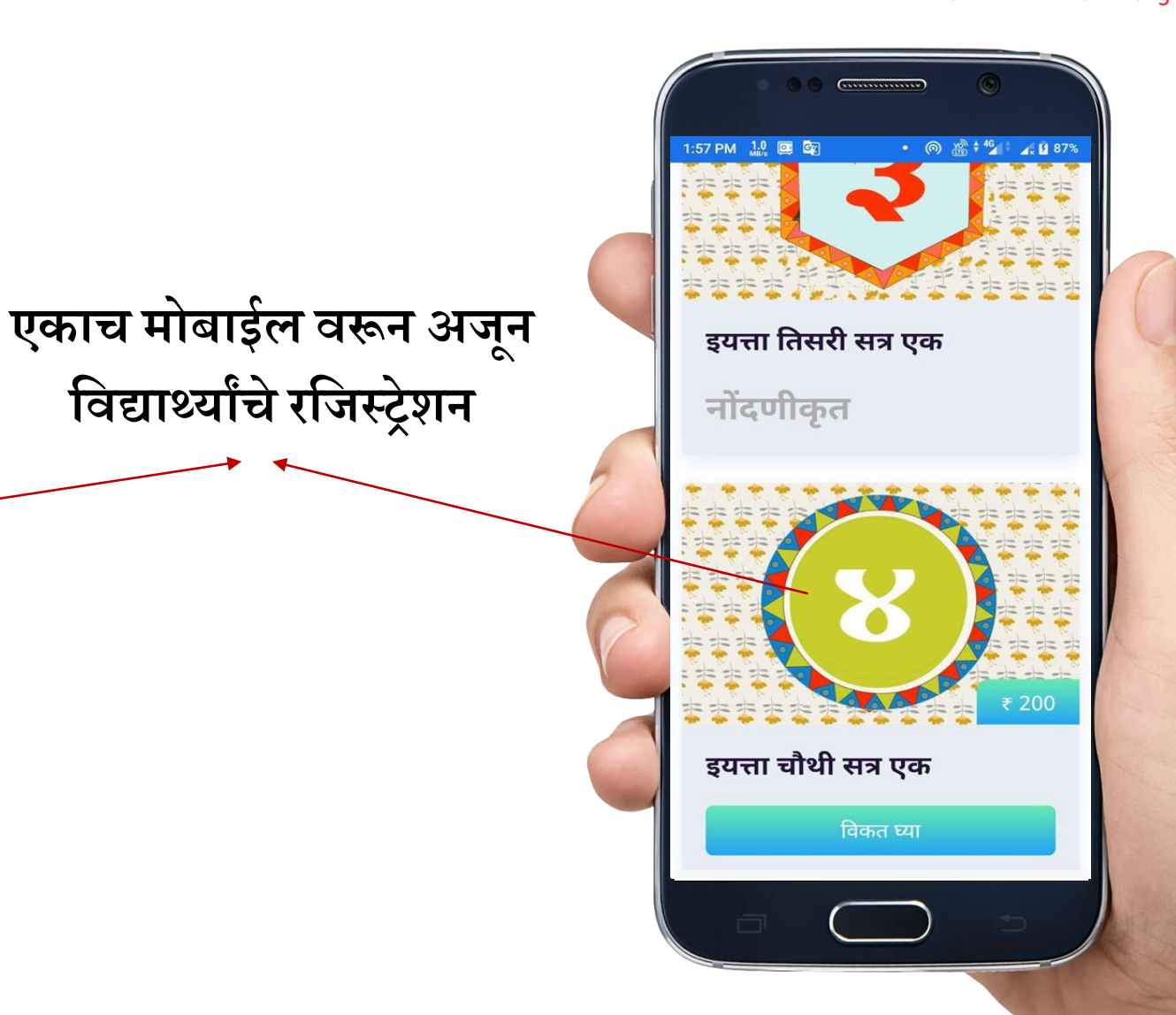

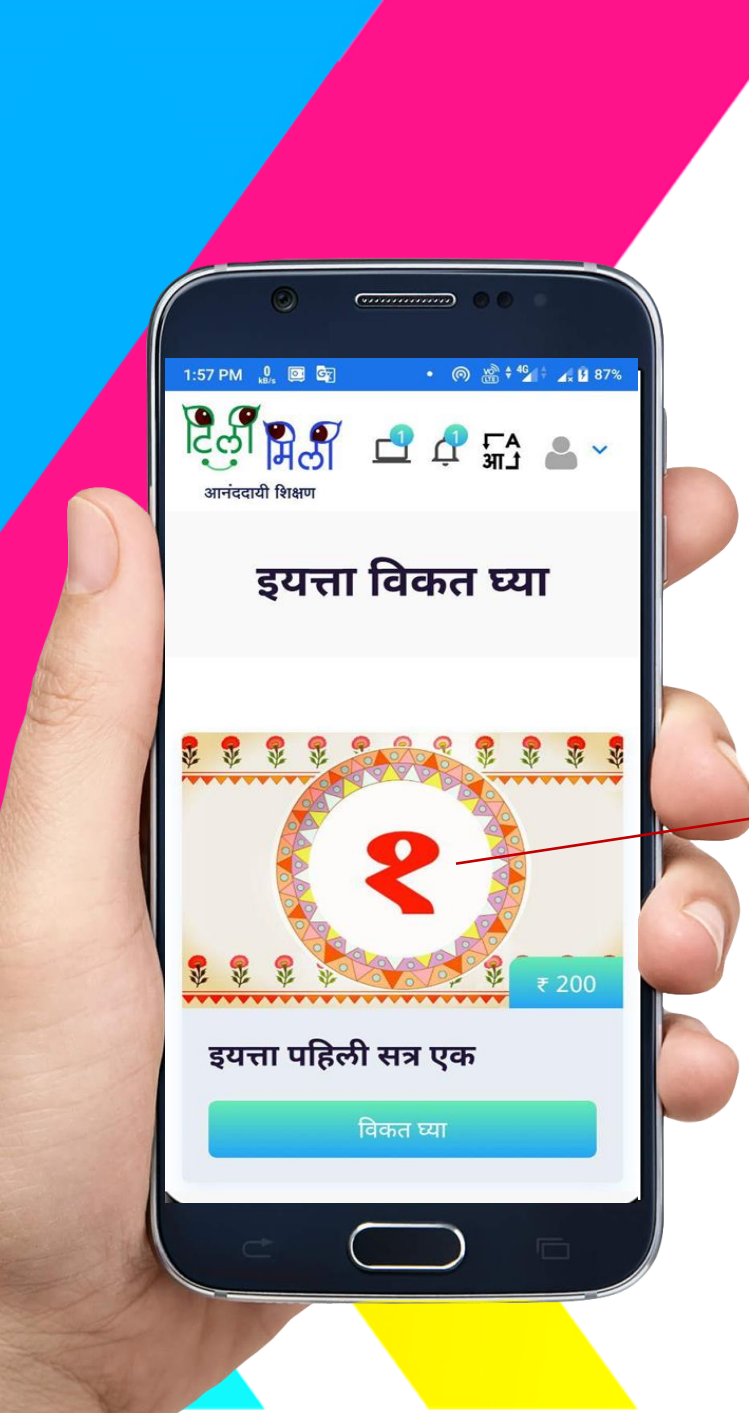

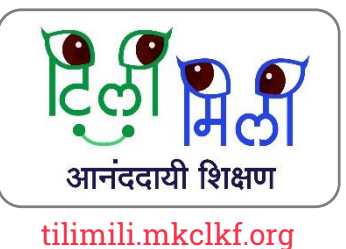

## MKCL च्या इतर कोर्सेस साठी रजिस्टर कसे करायचे ?

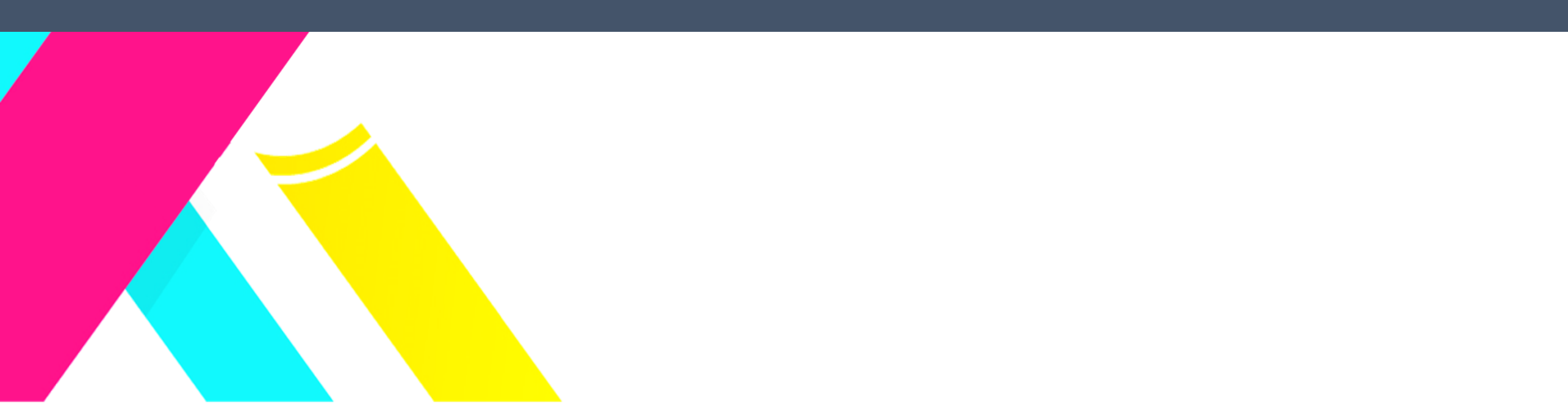

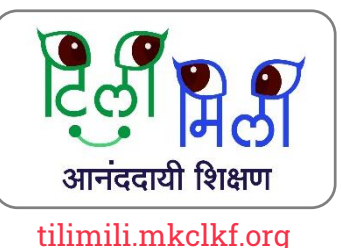

येथे क्लिक केल्यावर तुम्हाला • MKCL च्या इतर कोर्सेससाठी नोंदणी करता येईल

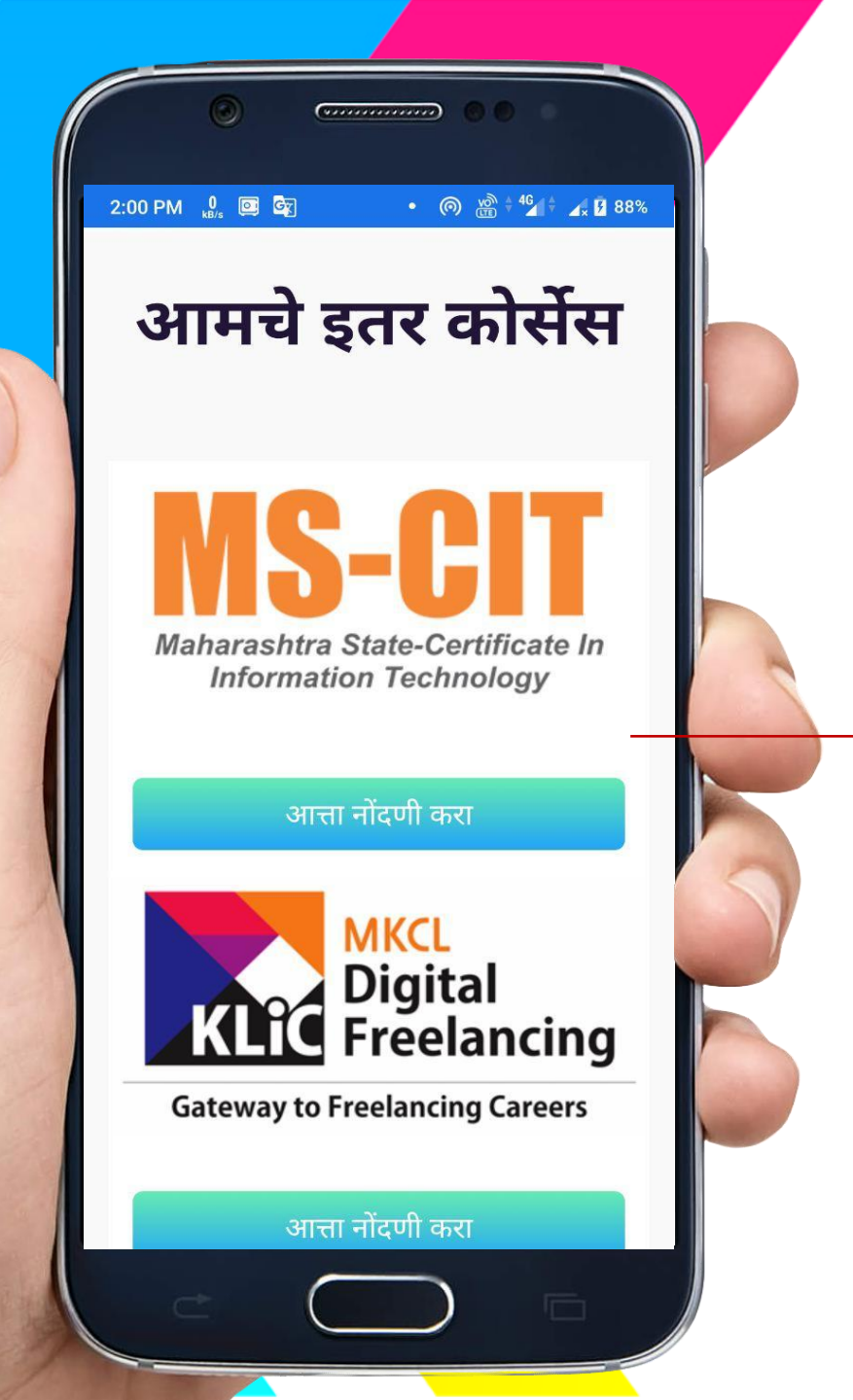

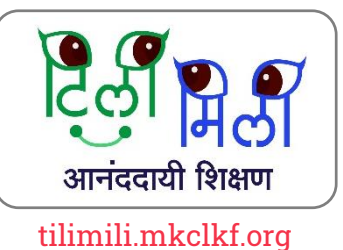

## ॲप मधे आपली माहिती कशी भरायची ?

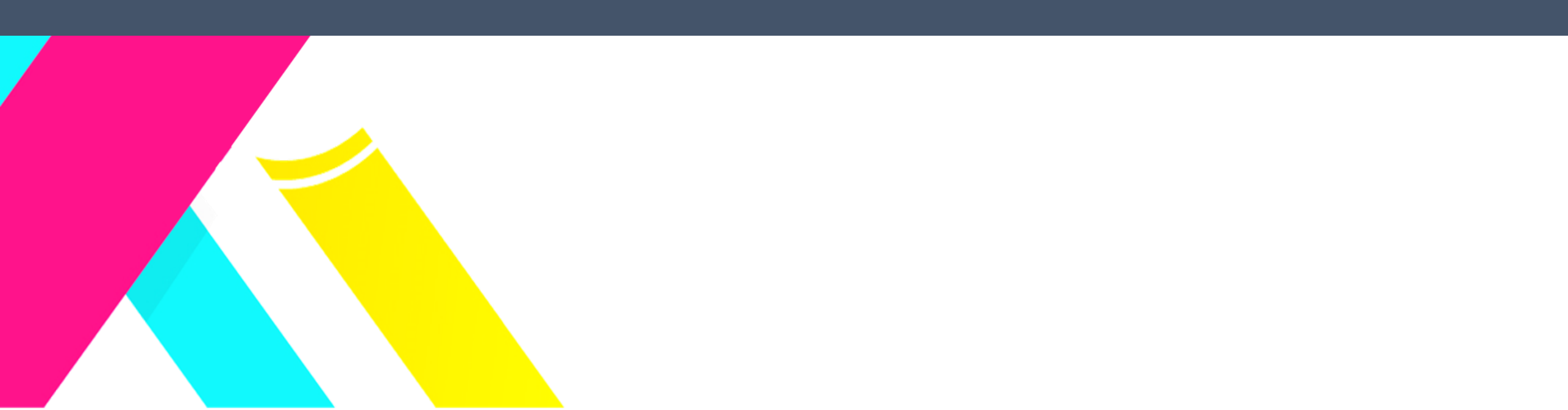

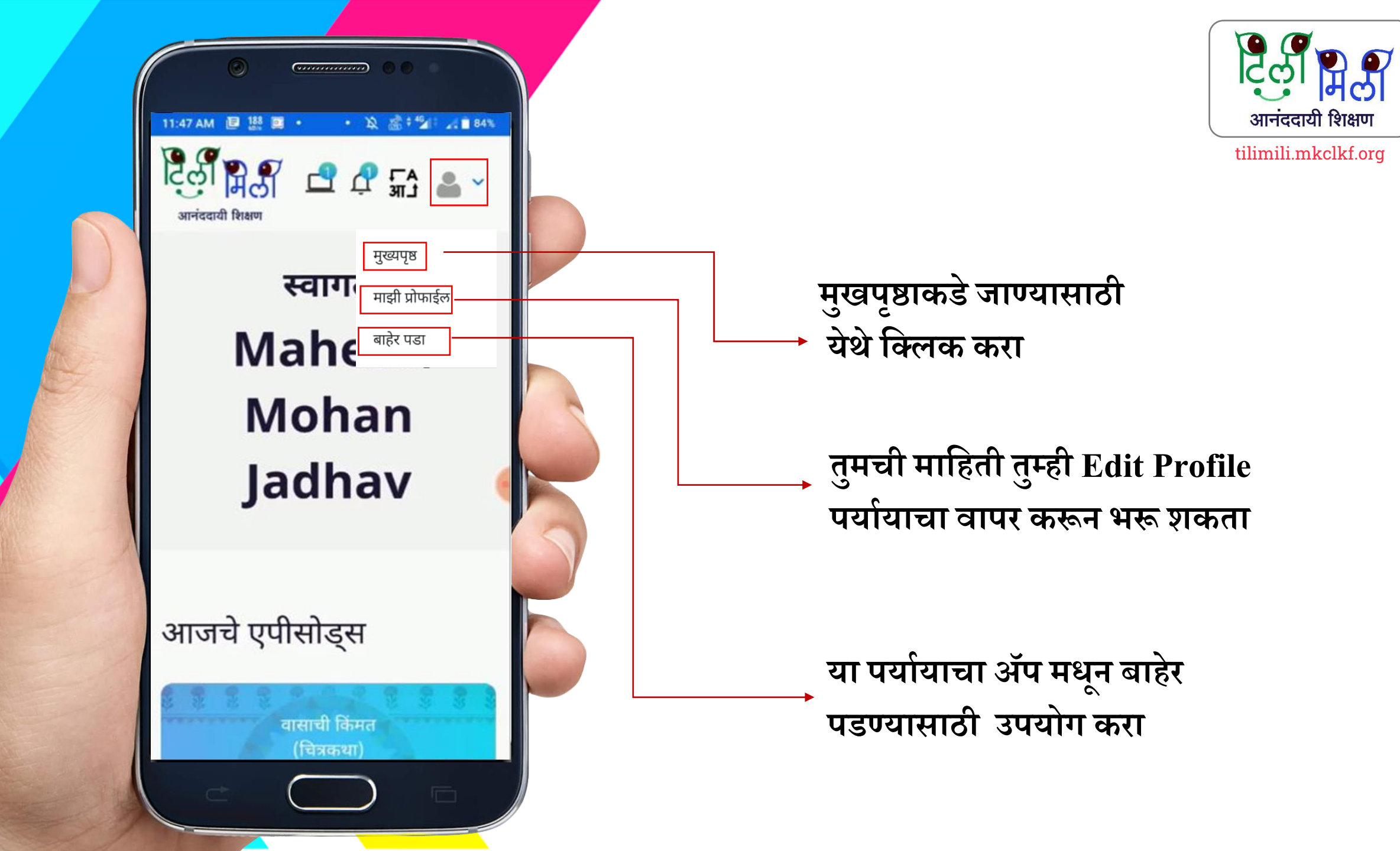

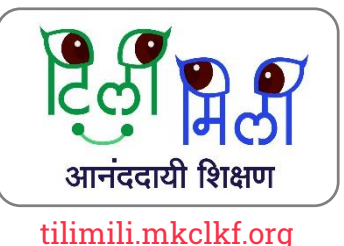

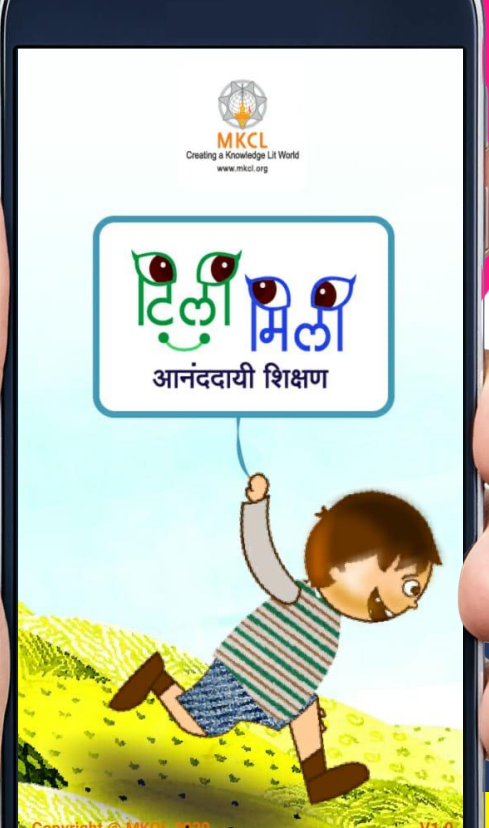

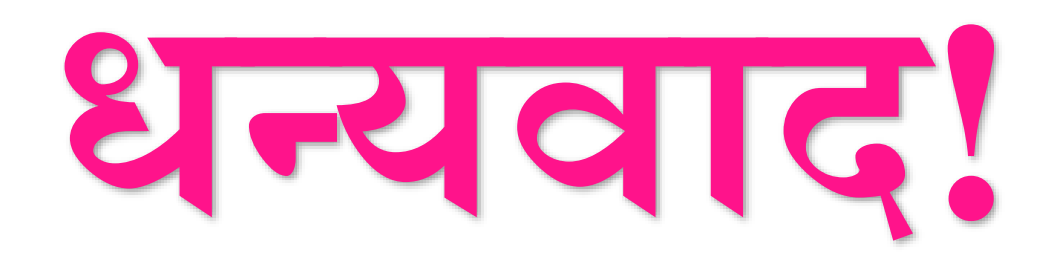

## मोबाईल ॲप संदर्भात काही सूचना असल्यास tilimili@mkcl.org या ई-मेल वर पाठवा.